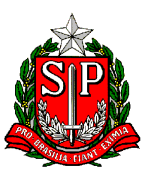

GOVERNO DO ESTADO DE SÃO PAULO CORREGEDORIA GERAL DA ADMINISTRAÇÃO

# MANUAL DA ENTIDADE

### para o AUTOCADASTRAMENTO no

# **Cadastro Estadual de Entidades - CEE**

Decreto nº 57.501, de 8 de novembro de 2011

www.convenios.sp.gov.br www.cadastrodeentidades.sp.gov.br www.corregedoria.sp.gov.br

Última Atualização deste Manual: 13/Janeiro/2012

SECRETARIA DA CASA CIVIL - CORREGEDORIA GERAL DA ADMINISTRAÇÃO Rua Bela Cintra, 847- 2º andar - Fone (11) 3218-5499 - CEP 01415-000 - São Paulo - SP - www.corregedoria.sp.gov.br

# Cadastro Estadual de Entidades - CEE MANUAL DA ENTIDADE

# Índice

| Ι                                                          | I Considerações Iniciais                                                      |                                                                |    |  |  |
|------------------------------------------------------------|-------------------------------------------------------------------------------|----------------------------------------------------------------|----|--|--|
| II                                                         | I O que a entidade deve saber, ou ter em mãos, para fazer o autocadastramento |                                                                |    |  |  |
| III                                                        | Acesso ao                                                                     | Cadastro Estadual de Entidades - CEE                           | 7  |  |  |
| IV                                                         | Home Pag                                                                      | e do Cadastro Estadual de Entidades - CEE                      | 9  |  |  |
| V                                                          | Autocadas                                                                     | tramento - Passo a Passo                                       | 10 |  |  |
|                                                            | 1 -                                                                           | Identificação da Entidade                                      | 11 |  |  |
|                                                            |                                                                               | 1.a - Menu de Opções da Entidade no Sistema CEE                | 17 |  |  |
|                                                            | 2 -                                                                           | Dirigentes                                                     | 18 |  |  |
|                                                            | 3 -                                                                           | Capacidade de Atuação da Entidade (Imóveis e Recursos Humanos) | 22 |  |  |
|                                                            | 4 -                                                                           | Documentos                                                     | 25 |  |  |
|                                                            |                                                                               | 4.a - Documentos da Entidade                                   | 25 |  |  |
|                                                            |                                                                               | 4.b - Upload de Documentos                                     | 26 |  |  |
|                                                            | 5 -                                                                           | Qualificação do Público Alvo                                   | 28 |  |  |
|                                                            | 6 -                                                                           | Histórico das Atividades                                       | 30 |  |  |
|                                                            | 7 -                                                                           | Enviar Dados - Responsável pelo Preenchimento das Informações  | 32 |  |  |
|                                                            | 8 -                                                                           | Relatórios                                                     | 34 |  |  |
|                                                            |                                                                               | Detalhado por Entidade                                         | 34 |  |  |
|                                                            |                                                                               | Certificado de Regularidade Cadastral de Entidade - CRCE       | 36 |  |  |
| VI O que acontece depois que a entidade envia seu cadastro |                                                                               |                                                                |    |  |  |
| <b>DECRETO nº 57.501, de 8 de novembro de 2011</b>         |                                                                               |                                                                |    |  |  |

### I - Considerações Iniciais

Considerando a crescente participação de entidades da sociedade civil na execução de serviços públicos, nas diversas modalidades de parceria previstas na legislação, foi editado o Decreto nº 57.501/11, que instituiu o **Cadastro Estadual de Entidades - CEE**, no âmbito do Sistema Integrado de Convênios do Estado de São Paulo, e cria o **Certificado de Regularidade Cadastral de Entidades - CRCE**, sob a responsabilidade da Corregedoria Geral da Administração.

O **Cadastro Estadual de Entidades - CEE** destina-se ao cadastramento prévio de entidades da sociedade civil, para fins de celebração de convênios e outras formas de avenças com os órgãos da administração direta e indireta do Estado. O cadastramento (autocadastramento) somente será aceito eletronicamente - via internet, em qualquer um dos endereços: *www.convenios.sp.gov.br, www.cadastrodeentidades.sp.gov.br, www.corregedoria.sp.gov.br.* 

Consideram-se entidades da sociedade civil, as pessoas jurídicas de direito privado, constituídas na forma de associação e fundação, conforme o disposto, respectivamente, nos artigos 53 e 62 da Lei federal nº 10.406, de 10 de janeiro de 2002 (Código Civil Brasileiro), inclusive as Organizações Sociais - OS e as Organizações da Sociedade Civil de Interesse Público - OSCIP, nos termos da legislação vigente.

O cadastramento de entidades compreende a coleta de informações e documentação básica, vistoria prévia, análise, aprovação e atribuição de número único de certificação cadastral - **Certificado de Regularidade Cadastral de Entidade - CRCE**, expedido pela Corregedoria Geral da Administração às entidades cadastradas consideradas habilitadas à celebração de convênios e outras formas de avenças com órgãos estaduais.

Serão realizadas vistorias prévias em **TODAS** as entidades que enviarem seu cadastro, objetivando a análise institucional e documental, dentre outras providências administrativas que possam ser requeridas/necessárias. As vistorias serão feitas pelos Corregedores da Corregedoria Geral da Administração e/ou pela equipe de profissionais do Departamento de Controle e Avaliação - DCA, da Secretaria da Fazenda.

O CRCE terá validade de 5 (cinco) anos mas poderá ser suspenso ou cancelado a qualquer tempo, caso constatado o descumprimento de quaisquer requisitos exigidos para a sua obtenção ou comprovada irregularidade em suas atividades.

A partir de 15 de janeiro de 2012 as entidades podem efetuar eletronicamente o autocadastramento no CEE, com vistas à obtenção do CRCE.

A partir de 15 de junho de 2012 <u>somente poderá firmar convênios e outras formas</u> <u>de avenças</u>, bem como de termos aditivos a acordos em execução, com os órgãos da administração direta e indireta do Estado, <u>a entidade cujo cadastro tenha sido aprovado, com a</u> <u>correspondente expedição do número do CRCE</u>, porém, a obtenção desta certificação NÃO OBRIGA que os órgãos da administração direta e indireta do Estado celebrem convênios/aditivos, ou qualquer outra forma de avença com a entidade ora certificada.

A regularidade cadastral das entidades, atestada pelo CRCE, não dispensa os órgãos da administração direta e indireta do Estado, da consulta prévia e obrigatória específica e de toda a

verificação de viabilidade e documentação exigida nos termos legais já existentes para cada caso. Cada órgão estadual convenente, no âmbito da sua área de atuação, é o responsável pela verificação e validação de condições específicas.

O módulo para o Cadastro Estadual de Entidades - CEE é uma ferramenta tecnológica bastante amigável e de simples navegação, acessível à rede mundial de computadores - via internet, por meio da qual as entidades podem criar sua própria senha de acesso, fazer o autocadastramento e enviar suas informações para adquirir o número CRCE.

Sugerimos que verifiquem sempre a data da Última Atualização deste Manual (ver na capa), uma vez que ocasionalmente poderão ser inseridas novas informações demandadas pelos usuários durante o processo.

As sugestões e críticas dos usuários, bem como suas dúvidas, são fundamentais para o constante aperfeiçoamento do módulo, podendo ser encaminhadas à Corregedoria Geral da Administração por meio dos seguintes canais:

- Fale Conosco link localizado na home page / menu principal
- Email *cadastrodeentidades@sp.gov.br*
- Telefone (11) 3218.5499 das 9 às 18 horas

Os exemplos apresentados e as telas reproduzidas neste Manual têm objetivo meramente ilustrativo, não devendo ser considerado o seu conteúdo.

#### CORREGEDORIA GERAL DA ADMINISTRAÇÃO

# II - O que a entidade deve saber, ou ter em mãos, para fazer o autocadastramento

Todas as páginas/telas do sistema podem ser impressas, antes ou depois de preenchidas, clicando no botão *IMPRIMIR* no final de cada página do sistema.

Imprimir

Todas as páginas/telas do sistema possuem um "*help*" - uma "*ajuda rápida*" orientando como deve ser o preenchimento daqueles campos. Para acessar basta clicar na figura do "*livrinho azul*" que fica sempre no alto de cada página do sistema.

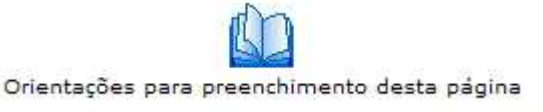

Em caso de dúvidas utilize principalmente as seguintes formas de ajuda, disponíveis na home do sistema: consulta ao <u>Manual Entidades</u> e/ou envio de mensagem à Corregedoria Geral da Administração, responsável pelo CEE, por meio do <u>Fale Conosco</u>.

| Governo do Esta<br>Corregedoria | <mark>do de São Paulo</mark><br>a Geral da Admi | nistração                 |                                 |                    |              |        |
|---------------------------------|-------------------------------------------------|---------------------------|---------------------------------|--------------------|--------------|--------|
| Cadastro Estadua                | al de Entidades - CEE                           |                           |                                 |                    |              |        |
| AUTOCADASTRAMENTO               | Manual Entidades                                | Acesso Restrito Entidades | Acesso Restrito Demais Usuários | 🏫 Pagina Principal | Fale Conosco | 🛃 Sair |

Até o momento do envio do cadastro para o Cadastro Estadual de Entidades - CEE (opção de menu **7 - Enviar Dados**), todas as informações incluídas nas páginas do sistema podem ser editadas/alteradas, desde que sejam salvas novamente.

Após o envio dos dados, todos os campos ficarão inabilitados/indisponíveis para alterações.

Para que a entidade possa fazer o autocadastramento com maior facilidade e da forma correta, sugerimos os passos a seguir, tendo de antemão as seguintes informações:

 <u>MANUAL DA ENTIDADE</u> - Entre no sistema e faça o download do Manual da Entidade para o seu computador. Trata-se de um arquivo em formato acrobat (.pdf). No manual constam informações fundamentais, além de aparecem todas as telas do sistema, com as devidas explicações. A entidade poderá verificar no manual, antes de iniciar o autocadastramento, todas as informações que deverá fornecer. Não é necessário imprimir o manual, ele poderá ser consultado em tela.

- <u>DOCUMENTOS</u> Tenha em mãos os seguintes documentos: Estatuto Social Atualizado; Ata da Eleição da Diretoria Atual; Certidão Negativa de Débito junto ao INSS e Certidão de Regularidade do FGTS.
- 3. **<u>DIRIGENTES</u>** Sobre TODOS que constarem da Ata da Eleição da Diretoria Atual, terá que ser informado: nome completo; CPF, RG / Órgão Expedidor / U.F.; cargo / função que ele ocupa na entidade; endereço residencial completo, inclusive com bairro, cidade, CEP; telefone do dirigente e email do dirigente; datas de início e término de mandato. Sobre cada dirigente da entidade, terá que ser informado também se ele participa ou participou da gestão de outras entidades: se "sim", informar o CNPJ, Razão Social, cargo, data de início e término do mandato (*entenda-se como sendo o currículo do dirigente*).
- IMÓVEIS e <u>RECURSOS HUMANOS</u> As informações sobre os imóveis e os recursos humanos <u>da entidade</u> compõem o que tratamos no Sistema CEE por <u>Capacidade de Atuação da Entidade</u>.

Quanto aos **imóveis**, deverá ser informado o endereço completo de cada um dos imóveis que estejam sendo oferecidos pela entidade para firmar determinados convênios/avenças/ajustes com o Governo do Estado de São Paulo, inclusive sede - ou - somente sede, caso a entidade desempenhe suas atividades em próprios do Estado e outros.

Quanto aos <u>recursos humanos</u> deverá ser declarado em números/quantitativo, indicando "com quanto" de recursos humanos a entidade conta para firmar determinados convênios/avenças/ajustes com o Governo do Estado de São Paulo. (quantos empregados, quantos estagiários, quantos voluntários...).

- 5. <u>PÚBLICO ALVO</u> Deverá ser informado o tipo de público alvo que a entidade atende, com sua qualificação.
- 6. <u>HISTÓRICO DAS ATIVIDADES</u> Aqui constará uma espécie de "currículo" da entidade. Caso a entidade já tenha desenvolvido, ou desenvolva atualmente, atividades conveniadas e/ou avençadas com a Administração Pública Estadual (em execução ou encerradas), estas deverão ser listadas. Preferencialmente, listar todo o histórico dos 2 (dois) últimos anos de atividades e/ou as principais.
- 7. <u>UPLOAD DE DOCUMENTOS</u> Caso haja interesse da entidade em complementar, elucidar ou mesmo enriquecer as informações que constarão em seu cadastro, o sistema disponibiliza uma opção para que seja feito <u>upload de documentos</u>. Documentos que a entidade possui eletronicamente em seu computador, poderão ser anexados ao seu cadastro. O sistema comporta o envio de um ou vários tipos de arquivo de uso mais comum, como word, excell, acrobat/pdf, imagens, fotos. O espaço total para cada entidade é de 2Mb.

### III - Acesso ao Cadastro Estadual de Entidades - CEE

O acesso eletrônico ao **Cadastro Estadual de Entidades - CEE** pode ser feito por três endereços.

www.convenios.sp.gov.br - no link Entidades

| Portal do Governo Cidadão.SP Inve                      | este SP Destaques:                                              | СК                    | SÃO PAULO                                                                                            |
|--------------------------------------------------------|-----------------------------------------------------------------|-----------------------|----------------------------------------------------------------------------------------------------|
| Página inicial O Sistema                               | Legislação Fale Conosco<br>Portal de Conv<br>Secretaria de Gest | ênios<br>ão Pública   | GOVERNO DO ESTADO<br>DESÃO PAVILO                                                                    |
| Bem-Vindo ac                                           | o Portal de Convênios,                                          |                       | Gestor Público Estadual                                                                              |
| Cadastrem-se aqui para se h     Secretarias de Estado. | nabilitarem a celebrar convênios c                              | om as                 | ciique aqui                                                                                          |
|                                                        |                                                                 |                       | Prefeituras Municipais<br>clique aqui                                                                |
| (mater)                                                |                                                                 |                       | Entidades<br>Cadastro Estadual de Entidades<br>Certificado de Regularidade<br>Cadastral de Entidades |
|                                                        | Saib                                                            | a mais                |                                                                                                    |
| Página                                                 | a inicial   O Sistema   Le                                      | gislação   Fale Conos | со                                                                                                   |

#### www.cadastrodeentidades.sp.gov.br

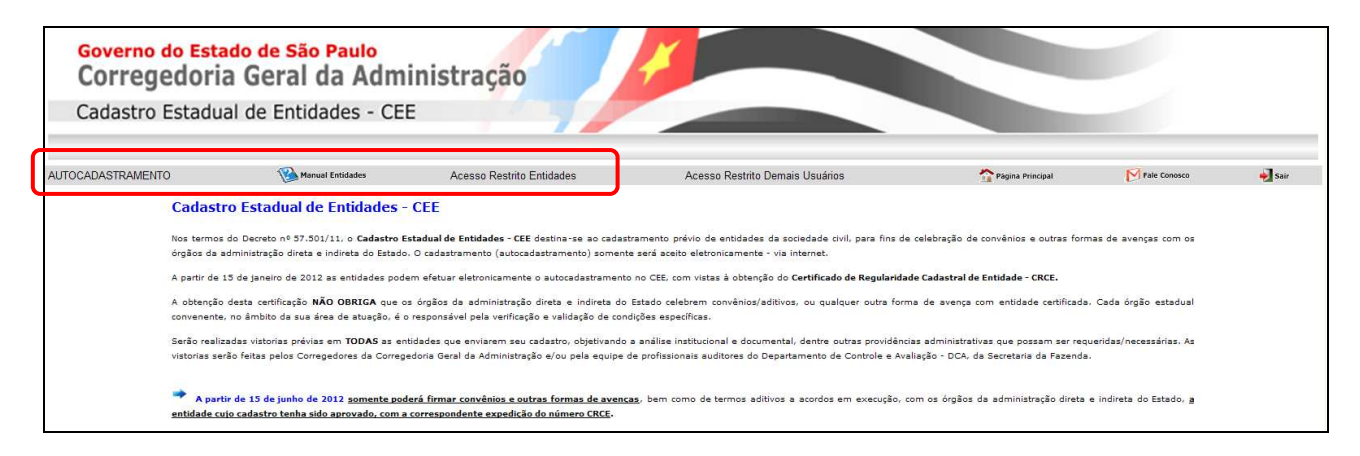

#### www.corregedoria.sp.gov.br - - no link Cadastro de Entidades

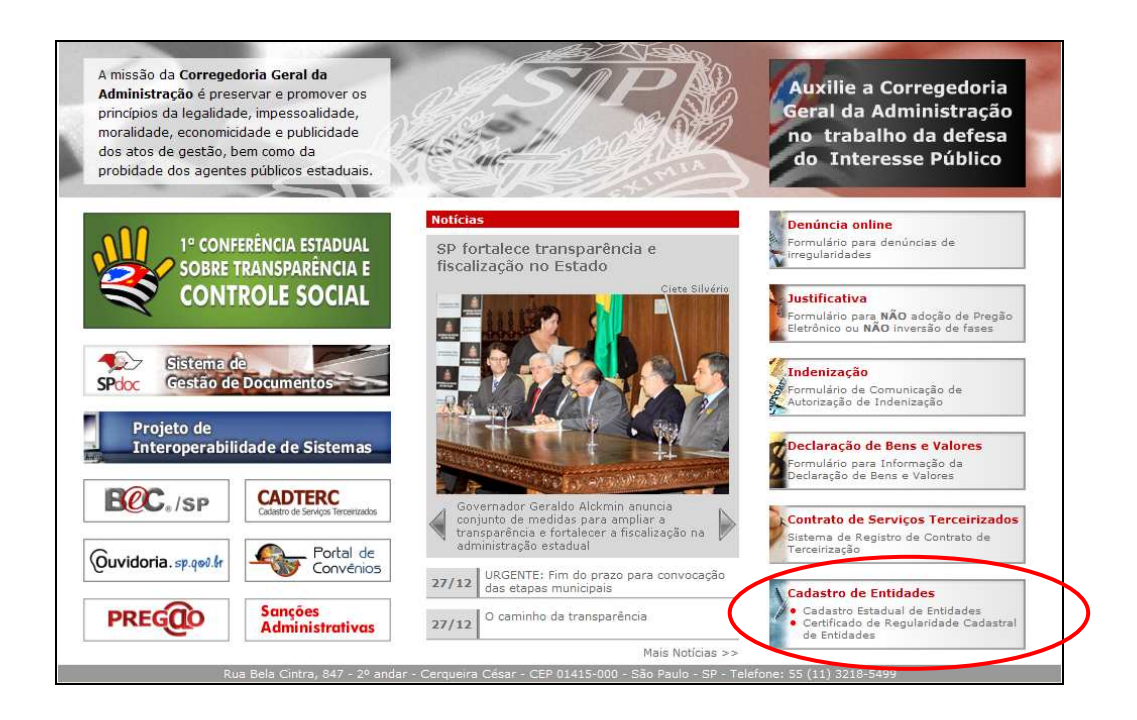

### IV - Home Page do Cadastro Estadual de Entidades - CEE

Esta é a home page (página inicial) do Cadastro Estadual de Entidades - CEE, destacando o seguinte menu principal:

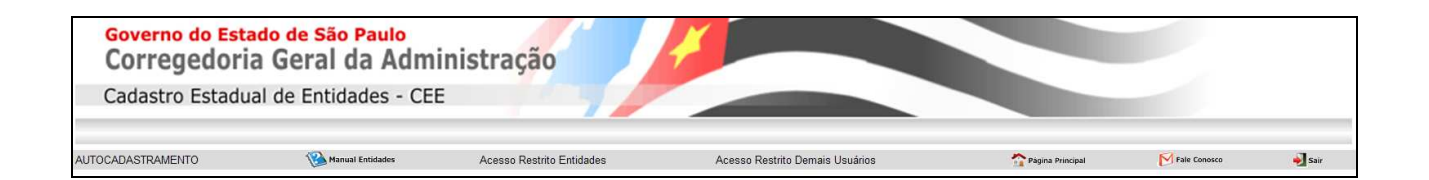

- <u>AUTOCADASTRAMENTO</u> link para o autocadastramento de entidades no CEE acesso livre não é necessário uso de senha para iniciar o cadastramento.
- <u>Manual Entidades</u> é o link que dá acesso ao manual completo para as entidades compreenderem "porque / como / para quê". Além de explicar detalhadamente todo o funcionamento do Sistema CEE, ainda esclarece a questão da obrigatoriedade legal e diversos outros tipos de dúvidas comuns.
- <u>Acesso Restrito Entidades</u> é o link por onde a entidade deverá entrar no sistema quando já estiver com sua SENHA para acesso. A própria entidade criará sua senha no final da primeira página do autocadastramento.
- Acesso Restrito Demais Usuários acesso com senha aos demais usuários do CEE.
- <u>*Página Principal*</u> retorna a home page (retorna à esta página, que é a página inicial do CEE).
- <u>Fale Conosco</u> para envio de mensagem à Corregedoria Geral da Administração, responsável pelo CEE.
- <u>Sair</u> deverá ser clicado toda vez que qualquer usuário esteja conectado por meio de login e senha, e queira "*Sair*" do sistema. Medida essencial para segurança do usuário logado.

### V - Autocadastramento - Passo a Passo

Para iniciar o autocadastramento, a primeira informação a ser incluída é o *CNPJ* da entidade. Para tanto, basta digitar o CNPJ (somente números), e clicar no botão *INCLUIR*.

- Clicar no link AUTOCADASTRAMENTO

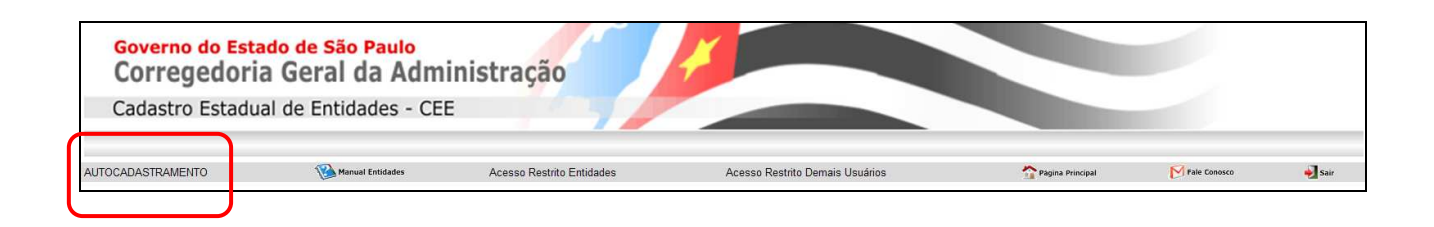

- Digitar o CNPJ da entidade (somente números) e Incluir

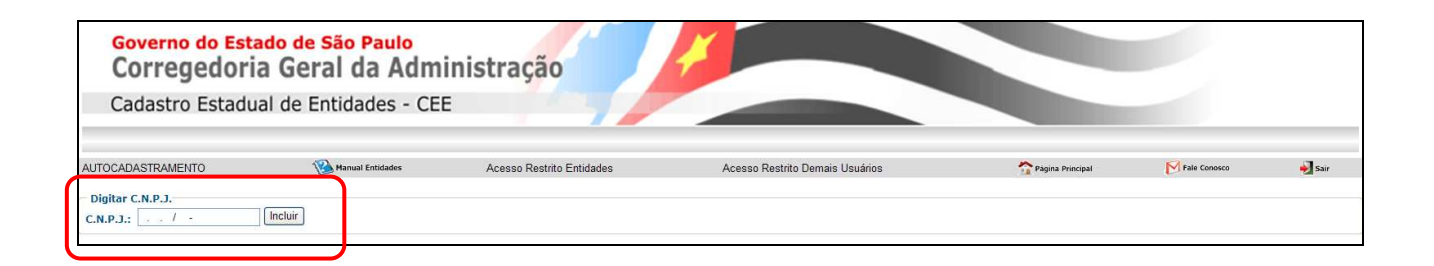

### **1 - IDENTIFICAÇÃO DA ENTIDADE**

Nesta tela são solicitadas as principais informações sobre a entidade: sua identificação, endereço, caracterização e área de atuação.

No final da página, a entidade deverá *CADASTRAR UMA SENHA* e *SALVAR* as informações que foram preenchidas até então.

Após cadastrar a *SENHA* da entidade, e *SALVAR* as informações desta página, os próximos acessos serão feitos a partir da opção de menu ACESSO RESTRITO ENTIDADES.

| AUTOCADASTRAMENTO Acesso Restrito Entidades                                                                                                    | Acesso Restrito Demais Usuarios                                                                       | n Palgena Principal    | M Fale Conesce | <b>€</b> Sar     |
|----------------------------------------------------------------------------------------------------|----------------------------------------------------------------------------------------------------|------------------------|----------------|------------------|
| AUTUCALAS INVALIENTO         ACESSO RESIND E-MIDBOOS           1.1         1.1           1.1.         16.228.13           1.2.         Radio Socialit           1.3. Rome Fantasiari | Acesso restrito Demais Ostanos                                                                        | тадпа илесра           | Nate Conesce   | Sar Sar          |
| 1.1.         1.1.           1.1. CAN.P.J.:         16 228.12           1.2. Razão Social:                                                                                            | Drientações para prenchimento desta página<br>DENTIFICAÇÃO DA ENTIDADE<br>1/0001-60<br>x<br>x<br>Diso |                        | 2              |                  |
| 1. 1. 1. 1. 1. 1. 1. 1. 1. 1. 1. 1. 1. 1                                                                                                    | DENTIFICAÇÃO DA ENTIDADE<br>110001-60<br>                                                             |                        |                | 2. Dirigentes >: |
| 1.2. CAPU-J.: [15.220, 12] 1.2. Razie Scolał: 1.3. Kome Fantasia: 1.4. Já firmus ou matiém convétije/ajuste com                                                                      | 1/1000-60 ¥                                                                                           |                        |                |                  |
| 1.3. Nome Fantasia:                                                                                                    | *                                                                                                    |                        |                |                  |
| 1.4. Já firmou ou mantém convênio/ajuste com                                                                                                    |                                                                                                    |                        |                |                  |
| Órgão ou Entidade da Administração Pública Estadual:                                                                                                    |                                                                                                    |                        |                |                  |
| 1.5. Número CRCE:                                                                                                    | Status:                                                                                               |                        |                |                  |
| 1.6. Data de Fundação:                                                                                                    |                                                                                                    |                        |                |                  |
| 1.7. Documento Legal de Criação:                                                                                                    | = uma opșãe] 💌                                                                                        |                        |                |                  |
| 1.8. Data de Registro em Cartório:                                                                                                    |                                                                                                    |                        |                |                  |
| 1.9. Situação:                                                                                                    | e uma opção] 💌                                                                                        |                        |                |                  |
| Endereço da Sede no Estado de São Paulo                                                                                                    |                                                                                                    |                        |                |                  |
|                                                                                                    |                                                                                                    |                        |                |                  |
| 1.11. Endereço:<br>1.12. Número: 1.13. Complemento: *                                                                                                    |                                                                                                    |                        |                |                  |
| 1.14. Bairro:                                                                                                    |                                                                                                    |                        |                |                  |
| 1.15. Municipio: [Selecione uma opç\$o]                                                                                                    | dente Prudente                                                                                        |                        |                |                  |
| 1.16. Zona: [Selecion                                                                                                    | e uma opção] 💙                                                                                        |                        |                |                  |
| 1.17. Telefone:                                                                                                    |                                                                                                    |                        |                |                  |
| 1.18. FAX:                                                                                                    | *                                                                                                    |                        |                |                  |
| 1.19. E-mail:                                                                                                    |                                                                                                    |                        |                |                  |
| 1.20. Home-Page:                                                                                                    | *                                                                                                    |                        |                |                  |
| de Funcionamento:                                                                                                    |                                                                                                    |                        |                |                  |
| Caracterização da Entidade                                                                                                    | A N 100                                                                                               |                        |                |                  |
| 1.22. Natureza Jundica:                                                                                                    | e uma opçaoj 💙                                                                                        |                        |                |                  |
| 1.23. Tipo de Entradade:                                                                                                    | e uma opção]                                                                                          |                        |                |                  |
| 1.25. Forma de Atuação: [Selecion:                                                                                                    | a uma opção]                                                                                          |                        |                |                  |
| 1.26. Local de Funcionamento: [Selecion                                                                                                    | s uma opção]                                                                                          |                        |                |                  |
| 1.27. Área de Atuação da Entidade - Selecione uma ou mais opções 🥏                                                                                                    |                                                                                                    |                        |                |                  |
| Abrigo/Amparo                                                                                                    |                                                                                                    |                        |                |                  |
| Agricultura/Pecuaria                                                                                                    |                                                                                                    |                        |                |                  |
| Arte e Cultura                                                                                                    |                                                                                                    |                        |                |                  |
| Assistència e Desenvolvimento Social e Comunitário     Defesa dos Direitos da Cidadania                                                                                              |                                                                                                    |                        |                |                  |
| Educação                                                                                                    |                                                                                                    |                        |                |                  |
| □ Esportes<br>□ Formação e Qualificação Profissional                                                                                                    |                                                                                                    |                        |                |                  |
| Garsjão de Trabalho e Renda                                                                                                    |                                                                                                    |                        |                |                  |
| Lazer                                                                                                    |                                                                                                    |                        |                |                  |
| Pesquisas                                                                                                    |                                                                                                    |                        |                |                  |
| Saúde                                                                                                    |                                                                                                    |                        |                |                  |
|                                                                                                    |                                                                                                    |                        |                |                  |
| 1.28. Quantidade de Imóveis: 🍊                                                                                                    |                                                                                                    |                        |                |                  |
| Cadastro sua senha.<br>Senha:                                                                                                    |                                                                                                    |                        |                |                  |
| Confirmação de senha:                                                                                                    |                                                                                                    |                        |                |                  |
| Após clicar no botão SALVAR, a Entidade será re                                                                                                    | IMPORTANTE<br>direcionada à tela de CNPJ e SENHA, para cont<br>salvar Imprimir                        | nuidade e envio do cao | dastro.        |                  |

## **Orientações para preenchimento desta página** 1 - IDENTIFICAÇÃO DA ENTIDADE

|     | •                                                                                                    | IDENTIFICAÇÃO DA ENTIDADE                                                                                                    |
|-----|----------------------------------------------------------------------------------------------------|----------------------------------------------------------------------------------------------------|
| n°  | Nome Campo                                                                                              | Descrição                                                                                                    |
| 1.1 | CNPJ                                                                                                    | O CNPJ já estará preenchido, pois foi incluído na página de entrada do autocadastramento.                                                                                                    |
| 1.2 | Razão Social                                                                                            | Digitar a razão social da entidade.                                                                                                    |
| 1.3 | Nome Fantasia                                                                                           | Digitar o nome fantasia da entidade, quando houver.                                                                                                    |
| 1.4 | Já firmou ou mantém<br>convênio/ajuste com<br>Órgão ou Entidade<br>da Administração<br>Pública Estadual | Responder à pergunta clicando em <i>SIM</i> ou <i>NÃO</i> .                                                                                                    |
| 1.5 | Número CRCE                                                                                             | NÃO PREENCHER ESTE CAMPO - este é o número do Certificado de Regularidade Cadastral de Entidade - CRCE, que será gerado automaticamente pelo CEE após aprovação da entidade.         Número será gerado após aprovação da entidade:         Image: Status: Encadastramento cadastramento) da entidade:         Image: Status: Encadastramento cadastramento         Image: Status: Encadastramento cadastramento         Image: CRCE quando ainda está preenchendo o cadastramento.         Image: Status: Enviado para análise cadastramento         Image: Status: Enviado para análise cadastramento         Image: Status: Enviado para análise cadastramento         Image: Status: Enviado para análise cadastramento não são mais passíveis de edição.         Image: Status: Liberado cadastramento não são mais passíveis de edição.         Image: Status: Bloqueado cadastra candida está habilitada para firmar convênios/ajustes/avenças com a administração pública estadual.         Image: Status: Bloqueado cada a qualquer tempo, caso constatado o descumprimento de quaisquer requisitos exigidos para a sua obtenção ou comprovada irregularidade em suas atividades. Nesse exemplo, mesmo possuindo o Número CRCE, a entidade não está apta/habilitada para firmar convênios/ajustes/avenças com a asua obtenção ou comprovada irregularidade em suas atividades. Nesse exemplo, mesmo possuindo o Número CRCE, a entidade não está apta/habilitada para firmar convênios/ajustes/avenças com a asua obtenção ou comprovada irregularidade em suas atividades. Nesse exemplo, mesmo possuindo o Número CRCE, a entidade não está apta/habilitada para firmar convênios/ajustes/avenças com a asua obtenção ou comprovada irregularidade em suas a |
| 1.6 | Data de Fundação                                                                                        | Digitar a data de fundação da entidade (formato 00/00/0000).                                                                                                    |
| 1.7 | Documento Legal de<br>Criação<br>Selecione uma opção                                                    | Indicar o documento legal de criação da entidade, selecionando <i>Estatuto Social</i> na lista de valores.                                                                                                    |
| 1.8 | Data de Registro em<br>Cartório                                                                         | Digitar a data de registro em cartório do Estatuto Social da entidade (formato 00/00/0000).                                                                                                    |
| 1.9 | Situação<br>Selecione uma opção                                                                         | Selecionar na lista de valores a situação atual da entidade, a qual indica se ela é apenas<br>"Mantenedora", ou, "Mantenedora e Prestadora de Serviço", ou ainda, apenas "Prestadora de<br>Serviço".<br>Entidade Prestadora de Serviço<br>[Selecione uma opção]<br>Entidade Mantenedora<br>Entidade Mantenedora e Prestadora de Serviço<br>Entidade Prestadora de Serviço                                                                                                    |

|      |                                          | Endereço da Sede no Estado de São Paulo                                                                                                    |
|------|------------------------------------------|----------------------------------------------------------------------------------------------------|
| 1.10 | CEP                                      | Digitar o código de endereçamento postal e em seguida clicar no botão <i>Pesquisar CEP</i> para o preenchimento automático dos campos 1.11 - Endereço; 1.14 - Bairro, e; 1.15 - Município.                                                                                                    |
| 1.11 | Endereço                                 | O nome do logradouro já foi automaticamente preenchido ao clicar o botão <i>Pesquisar CEP</i> do campo anterior (1.10).<br>Se no seu município o código de endereçamento postal (CEP) for o mesmo para todo o município, digitar o nome do logradouro (quando o CEP é o mesmo para todo o "município"). |
| 1.12 | Número                                   | Preencher o número do imóvel.                                                                                                    |
| 1.13 | Complemento                              | Preencher o complemento, se houver: bloco tal, tal andar, sala tal, etc.                                                                                                    |
| 1.14 | Bairro                                   | O nome do bairro já foi automaticamente preenchido ao clicar o botão <i>Pesquisar CEP</i> do campo 1.10. Se no seu município o código de endereçamento postal (CEP) for o mesmo para todo o município, digitar o nome do bairro (quando o CEP é o mesmo para todo o "município").                       |
| 1.15 | Município                                | O nome do município já foi automaticamente preenchido ao clicar o botão <i>Pesquisar CEP</i> do campo 1.10, aparecendo ao lado do nome do município a respectiva região administrativa à qual ele pertence.                                                                                             |
| 1.16 | Zona                                     | Selecionar na lista de valores se a zona do endereço informado é rural ou urbana.                                                                                                    |
|      | Selecione uma opção                      | [Selecione uma opção]<br>[Selecione uma opção]<br>Rural<br>Urbana                                                                                                    |
| 1.17 | Telefone                                 | Digitar código DDD e número do telefone (somente números).                                                                                                    |
| 1.18 | FAX                                      | Digitar código DDD e número do FAX (somente números), se houver.                                                                                                    |
| 1.19 | E-Mail                                   | Digitar o e-mail. Atenção - este será o e-mail de contato do CEE com a entidade.                                                                                                    |
| 1.20 | Home-Page                                | Digitar o endereço da home page da entidade, se houver.                                                                                                    |
| 1.21 | Dias / Horário de<br>Funcionamento       | Digitar os dias e horários de funcionamento da entidade. Por exemplo: $2^a a 6^a das 8 às 18h e aos sábados das 8 às 14h.$                                                                                                    |
|      |                                          | Caracterização da Entidade                                                                                                    |
| 1.22 | Natureza Jurídica<br>Selecione uma opção | Selecionar na lista de valores a natureza jurídica da entidade ( <i>Associação</i> ou <i>Fundação</i> ):<br>[Selecione uma opção]<br>[Selecione uma opção]<br>Associação<br>Fundação                                                                                                    |

| 1.23 | Tipo de Entidade     | Selecionar na lista de valores o tipo da entidade:                                                                                                    |
|------|----------------------|----------------------------------------------------------------------------------------------------|
|      | Selecione uma opção  |                                                                                                    |
|      |                      | Associação, Instituto ou Entidade Social                                                                                                    |
|      |                      | Agremiação Esportiva                                                                                                    |
|      |                      | Associação de Classe                                                                                                    |
|      |                      | Associação, Instituto ou Entidade Social<br>Entidade Patronal                                                                                                    |
|      |                      | Entidade Religiosa                                                                                                    |
|      |                      | Entidade Sindical                                                                                                    |
|      |                      | Federação, Confederação de Entidades                                                                                                    |
|      |                      | Fundação                                                                                                    |
|      |                      | Instituto de Pesquisa<br>Organização Social                                                                                                    |
|      |                      | OSCIP - Organização Soc. Civil Interesse Público                                                                                                    |
|      |                      | Representação de Organismo Internacional                                                                                                    |
|      |                      | Se sua entidade for de "outros" tipos, que não os constantes na lista de valores, solicite novo item ao órgão central do Cadastro Estadual de Entidades por meio do link <i>Fale Conosco</i> . |
|      |                      | (Outroc) Calicitar page item                                                                                                    |
|      |                      | para Órgão Central do                                                                                                    |
|      |                      | Cadastro Estadual de                                                                                                    |
|      |                      | Entidades e-mail Fale Conosco                                                                                                    |
| 1.24 | Âmbito de Atuação    | Selecionar na lista de valores o âmbito de atuação da entidade:                                                                                                    |
|      | Selecione uma opcão  | 3                                                                                                    |
|      | serectone unit opşuo | No Município sede e outros do Estado de SP 💙                                                                                                    |
|      |                      | [Selecione uma opcão]                                                                                                    |
|      |                      | Apenas em determinada Localidade<br>Entidade com atuação internacional                                                                                                    |
|      |                      | No Estado de SP e outros Estados do País                                                                                                    |
|      |                      | No Município onde está sediada<br>No Município sede e outros do Estado de SP                                                                                                    |
|      |                      |                                                                                                    |
| 1.25 | Forma de Atuação     | Selecionar na lista de valores a forma de atuação da entidade:                                                                                                    |
|      | Selecione uma opção  |                                                                                                    |
|      |                      | Apenas executa diretamente serviços                                                                                                    |
|      |                      | Apenas apoia financeiramente ações e serviços                                                                                                    |
|      |                      | Apenas executa diretamente serviços                                                                                                    |
|      |                      | (Executa diret, serviços e apoia financ, ações de outras entid.                                                                                                    |
| 1.26 | Local da             | Salacionar na lista da valoras se a antidada astá localizada am imával práprio, alugado, cadido, atc                                                                                           |
| 1.20 | Funcionamento        | seccional na insta de valores se a cintidade esta localizada cin intovel propiro, alugado, eculdo, etc.                                                                                        |
|      | Selecione uma opção  | [Selecione uma opção]                                                                                                    |
|      |                      | [Selecione uma opção]                                                                                                    |
|      |                      | Imovel Alugado<br>Imóvel cedido com situação regularizada                                                                                                    |
|      |                      | Imóvel cedido por acordo não formalizado                                                                                                    |
|      |                      | Imóvel Próprio<br>Sala/Local em imóvel de outra entidade                                                                                                    |
|      |                      |                                                                                                    |

| 1.27 | Área de Atuação da<br>Entidade | Selecionar uma ou mais opções, que indiquem a área de atuação da entidade:                                                                                                    |
|------|--------------------------------|----------------------------------------------------------------------------------------------------|
|      | Selecione uma ou               | Abrigo/Amparo                                                                                                    |
|      | muis opções                    | Agricultura/Pecuária                                                                                                    |
|      |                                | Apoio a Pesquisa                                                                                                    |
|      |                                | Arte e Cultura                                                                                                    |
|      |                                | Assistência e Desenvolvimento Social e Comunitário                                                                                                    |
|      |                                | Defesa dos Direitos da Cidadania                                                                                                    |
|      |                                | Educação                                                                                                    |
|      |                                | Esportes                                                                                                    |
|      |                                | Formação e Qualificação Profissional                                                                                                    |
|      |                                | Geração de Trabalho e Renda                                                                                                    |
|      |                                | Lazer                                                                                                    |
|      |                                | Meio Ambiente                                                                                                    |
|      |                                | Pesquisas                                                                                                    |
|      |                                | Saúde                                                                                                    |
|      |                                | Se sua entidade for de "outros" tipos de área de atuação, que não os constantes na lista de valores, solicite novo item ao órgão central do Cadastro Estadual de Entidades por meio do link <i>Fale Conosco</i> .  (Outros) - Solicitar novo item para<br>Órgão Central do Cadastro Estadual de Entidades e-mail Fale Conosco |
| 1.28 | Quantidade de<br>Imóveis       | <b>NÃO PREENCHER ESTE CAMPO</b> - esta informação será gerada automaticamente pelo CEE,<br>anós o preenchimento das informações referentes aos imóveis                                                                                                    |
|      | movers                         | Informação gerada automaticamente pelo sistema.                                                                                                    |
|      | CADASTRE SUA<br>SENHA          | No final da página, a entidade deverá cadastrar uma senha para poder prosseguir com o autocadastramento e para futuros acessos ao sistema.                                                                                                    |
|      |                                | <ul> <li>Digitar uma senha (no mínimo 6 caracteres - números e/ou letras).</li> <li>Confirmar a senha digitando novamente.</li> <li>Clicar em Salvar.</li> </ul>                                                                                                    |
|      |                                | Cadastre sua senha.                                                                                                    |
|      |                                | Senhar                                                                                                    |
|      |                                |                                                                                                    |
|      |                                | Apos cicar no bolao SALVAK, a enudade sera redirecionada a tela de CNP3 e SENHA, para conunuidade e envio do cadastro.                                                                                                    |
|      |                                | Após clicar no botão <i>SALVAR</i> , a entidade será redirecionada à tela <i>Acesso Restrito Entidades</i> , onde digitando <b>CNPJ</b> e <b>SENHA</b> , poderá dar continuidade no autocadastramento, bem como enviá-lo.                                                                                                    |

| Acesso Restrito<br>Entidades | Após o cadastramento da senha e de todas as informações da página 1, clicando no botão <i>SALVAR</i> , a entidade será redirecionada para a área de " <i>Acesso Restrito Entidades</i> ".                                                                                                    |
|------------------------------|----------------------------------------------------------------------------------------------------|
|                              | - Digitar o CNPJ<br>- Digitar a senha<br>- Clicar em OK                                                                                                    |
|                              | Governo do Estado de São Paulo<br>Corregedoria Geral da Administração<br>Cadastro Estadual de Entidades - CEE                                                                                                    |
|                              | Autocatestramento Acesso Restrito - Entidades Acesso Restrito Administrador Informativa Información Información In |
| TERMO DE<br>RESPONSABILIDADE | Nesse momento, a entidade deve <u>LER ATENTAMENTE</u> o <b>Termo de Responsabilidade</b> sobre a utilização do Sistema CEE, e, caso esteja de acordo, clicar no botão <i>Concordo</i> para dar prosseguimento.                                                                                                    |
|                              | Pelo presente termo declaro ter obtido, nesta data, a senha de acesso ao Cadastro Estadual de Entidades - CEE.<br>Declaro estar ciente de que:<br>1) o cadastro em questão é monitorado por meio de "logs" que permitem, mediante rastreamento do "logi" e "senha", identificar a ocorrência de irregularidades na sua utilização.<br>2) a senha é pessoal e intransferivel, do que advirá minha responsabilidade por todo e qualquer prejuízo decorrente de sua cessão proposital a terceiros, ainda que em caráter emergencial; e<br>3) constitui mau uso da referida senha<br>3) constitui mau uso da referida senha<br>3) constitui mau uso da referida senha<br>(a) sua utilização para finse estrambos à minha competencia funcional;<br>(b) a utilização para finse estrambos à minha competencia funcional;<br>(b) a utilização da senha de outrem com a finalidade de interferir na administração do codaser, autorimo ou improduzindo vantagens pessoais, causando ou imputando prejuízo a outrem em qualquer monta ou proporção.                                                                                                    |

## 1.a - Menu de Opções da Entidade no Sistema CEE

Abaixo destacamos as opções/funções disponíveis no **menu da entidade para o autocadastramento**, <u>numeradas de 1 a 8</u>, sobre as quais disporemos a seguir.

| AUTOCADASTRAMENTO            | А                | cesso Restrito Entidades |
|------------------------------|------------------|--------------------------|
| 1. Identificação da Entidade |                  |                          |
| 2. Dirigentes                |                  |                          |
| 3. Capacidade de Atuação 🕨   | Imóveis          |                          |
| 4. Documentos                | Recursos Humanos |                          |
| 5. Público Alvo              |                  |                          |
| 6. Histórico das Atividades  |                  |                          |
| 7. Enviar Dados              |                  |                          |
| 8. Relatórios                |                  |                          |

Detalhe da opção de menu 8. Relatórios:

| 8. Relatórios | Detalhado por Entidade                                    |
|---------------|-----------------------------------------------------------|
| a:            | Certificado de Regularidade Cadastral de Entidades - CRCE |

### **2 - DIRIGENTES**

Nesta tela deverão ser cadastrados <u>todos</u> os dirigentes da entidade (um ou mais) - gestores e diretores, de acordo com o que consta em seu estatuto ou ata da última eleição.

Deve-se cadastrar um dirigente por vez - *Incluir* as informações e depois não esquecer de *Salvar* as informações no final da página.

Para cadastrar dirigentes é necessário primeiro Incluir e depois Salvar.

Após "*salvas*" as informações, o nome do dirigente já cadastrado aparecerá no quadro resumo no final da página, e a ficha para cadastro de dirigentes ficará novamente "em branco" para possível cadastramento de outro dirigente. Repetir o mesmo processo para cadastrar o próximo dirigente - não esquecendo de *Incluir* e depois *Salvar*.

Para editar (alterar informações) do dirigente já cadastrado, basta clicar sobre o nome do mesmo, no quadro resumo, e a ficha será novamente aberta para edição/alteração.

|                                                                      | 2. CADASTRO DE DIRIGENTES                                       |  |  |
|----------------------------------------------------------------------|-----------------------------------------------------------------|--|--|
| 2.1. Nome:                                                           |                                                                 |  |  |
| 2.2. CPF:                                                            |                                                                 |  |  |
| 2.3. R.G.:                                                           |                                                                 |  |  |
| 2.4. Órgão Expedidor:                                                | [Selecione uma opção]                                           |  |  |
| 2.5. U.F.:                                                           | [Selecione uma opção] 💌                                         |  |  |
| 2.6. Cargo/Função:                                                   | [Selecione uma opção] 🗹                                         |  |  |
| Endereço Residencial:                                                | Decourses FED                                                   |  |  |
| 2.7. CEPT                                                            | - response cur                                                  |  |  |
| 2.8.Endereço:                                                        |                                                                 |  |  |
| 2.9. Número:                                                         | 2.10. Complemento: *                                            |  |  |
| 2.11. Bairroi                                                        |                                                                 |  |  |
| 2.12. Município:                                                     | ADAMANTINA 🛛 R.A.: Região Administrativa de Presidente Prudente |  |  |
| 2.13. Telefone: (DDD)                                                |                                                                 |  |  |
| 2.14. E-mail:                                                        | *                                                               |  |  |
| Mandato:                                                             |                                                                 |  |  |
| 2.15. Data de Início: / / 2.10                                       | 5. Data de Término: //                                          |  |  |
|                                                                      |                                                                 |  |  |
| Participa ou Participou da Gestão de Outra Entidade ?<br>◎ Sim ◎ Não |                                                                 |  |  |
|                                                                      |                                                                 |  |  |
|                                                                      | Salvar Imprimir                                                 |  |  |

# Orientações para preenchimento desta página 2 - DIRIGENTES

|     |                                        | CADASTRO DE DIRIGENTES                                                                                                    |  |  |
|-----|----------------------------------------|----------------------------------------------------------------------------------------------------|--|--|
| n°  | Nome Campo                             | Descrição                                                                                                    |  |  |
| 2.1 | Nome                                   | Digitar o nome completo do dirigente.<br>A entidade deve indicar todos os seus dirigentes - gestores - diretores, conforme constar em seu<br>estatuto / documento de constituição / ata da última eleição.<br>Informar um dirigente por vez - preenchendo todos os campos para cada dirigente cadastrado -<br><i>INCLUIR</i> e depois salvar as informações no botão <i>SALVAR</i> .<br>As informações salvas constarão no quadro resumo no final da página e a página voltará a ficar em<br>branco para que possa ser incluído outro dirigente, se necessário.<br>Para editar os dados do dirigente, basta clicar sobre o link do nome do mesmo no quadro resumo. |  |  |
| 2.2 | CPF                                    | Digitar o CPF.                                                                                                    |  |  |
| 2.3 | RG                                     | Digitar o RG.                                                                                                    |  |  |
| 2.4 | Órgão Expedidor<br>Selecione uma opção | Selecionar na lista de valores o órgão expedidor do RG, se é a SSP ou outros emissores:          [Selecione uma opção]         [Selecione uma opção]         OUTROS-Outros Emissores         SSP-Secretaria de Seguranca Publica                                                                                                    |  |  |
| 2.5 | U.F.<br>Selecione uma opção            | Selecionar a Unidade da Federação (Estado) onde está localizado o órgão expedidor do RG:<br>[Selecione uma opção]<br>AC<br>AL<br>AM<br><br>SC<br>SE<br>SP<br>TO                                                                                                    |  |  |

| 2.6  | Cargo/Função        | Selecionar na lista de valores o cargo/função do dirigente:                                                                                                    |  |  |
|------|---------------------|----------------------------------------------------------------------------------------------------|--|--|
|      | Selecione uma opção | [Selecione uma opção] ✔<br>Secretário<br>1º Secretário<br>2º Secretário<br>2º Secretário<br>2º Secretário<br>2º Secretário<br>2º Secretário<br>2º Tesoureiro<br>Administrador<br>Administrador<br>Assistente Social<br>Conselheiro Presidente<br>Conselheiro Suplente<br>Conselheiro Suplente<br>Conselheiro Suplente<br>Condenador<br>Diretor Administrativo<br>Diretor Financeiro<br>Diretor Financeiro<br>Diretor Fesidente<br>Gerente<br>Presidente<br>Presidente<br>Vice Presidente |  |  |
|      |                     | Endereço Residencial (para informar o endereço da residência do dirigente)                                                                                                    |  |  |
| 2.7  | CEP                 | Digitar o CEP do endereço residencial do dirigente.<br>Após o preenchimento do CEP, clicar no botão <i>Pesquisar CEP</i> para o preenchimento automático dos campos 2.8 - Endereço; 2.11 - Bairro, e; 2.12 - Município.                                                                                                    |  |  |
| 2.8  | Endereço            | O nome do logradouro já foi automaticamente preenchido ao clicar o botão <i>Pesquisar CEP</i> do campo anterior (2.7).<br>Se no seu município o código de endereçamento postal (CEP) for o mesmo para todo o município, digitar o nome do logradouro (quando o CEP é o mesmo para todo o "município").                                                                                                    |  |  |
| 2.9  | Número              | Preencher o número do logradouro.                                                                                                    |  |  |
| 2.10 | Complemento         | Preencher o complemento, se houver: bloco tal, tal andar, sala tal, etc.                                                                                                    |  |  |
| 2.11 | Bairro              | O nome do bairro já foi automaticamente preenchido ao clicar o botão <i>Pesquisar CEP</i> do campo 2.7. Se no seu município o código de endereçamento postal (CEP) for o mesmo para todo o município, digitar o nome do bairro (quando o CEP é o mesmo para todo o "município").                                                                                                    |  |  |
| 2.12 | Município           | O nome do município já foi automaticamente preenchido ao clicar o botão <i>Pesquisar CEP</i> do campo 2.7, aparecendo ao lado do nome do município a respectiva região administrativa à qual ele pertence.                                                                                                    |  |  |
| 2.13 | Telefone            | Digitar código DDD e número do telefone do dirigente (somente números).                                                                                                    |  |  |
| 2.14 | E-mail              | Digitar o e-mail do dirigente.                                                                                                    |  |  |
|      | ·                   | Mandato                                                                                                    |  |  |
| 2.15 | Data de Início      | Digitar a data de início do mandato do dirigente (formato 00/00/0000).                                                                                                    |  |  |
| 2.16 | Data de Término     | Digitar a data de término do mandato do dirigente (formato 00/00/0000).                                                                                                    |  |  |
|      |                     | Participa ou Participou da Gestão de Outra Entidade?<br>(Este item apresentará, de certa forma, uma espécie de currículo do dirigente)                                                                                                    |  |  |
|      |                     | Clicar em "sim" ou "não".                                                                                                    |  |  |

|                     |                                                      | Caso a resposta seja "Não", clicar em seguida no botão SALVAR:                                                                                                    |
|---------------------|------------------------------------------------------|----------------------------------------------------------------------------------------------------|
|                     |                                                      | Participa ou Participou da Gestão de Outra Entidade ?<br>O sim ® Não                                                                                                    |
|                     |                                                      | Salvar Imprime                                                                                                    |
| 2.17<br>até<br>2.21 | Dados da gestão do<br>dirigente em outra<br>entidade | Caso a resposta seja "Sim", ou seja, se já participou da gestão de outra entidade, responder os<br>campos de 2.17 a 2.21 e clicar no botão INCLUIR e em seguida clicar no botão SALVAR:<br>Participa ou Participou da Gestão de Outra Entidade ?<br>© Sim © Não<br>2.17. C.N.P.J Entidade: / -<br>2.18. Razão Social:<br>2.19. Cargo:<br>Mandato:<br>2.20. Data de Início: / / 2.21. Data de Término: / /<br>Incluir<br>Salvar Imprimir |
|                     |                                                      |                                                                                                    |

### **3 - CAPACIDADE DE ATUAÇÃO DA ENTIDADE**

As informações sobre a capacidade de atuação da entidade abrangem os assuntos *<u>Imóveis</u>* e <u>*Recursos Humanos*</u>:

- **<u>IMÓVEIS</u>** - registrar todos os imóveis, próprios ou não, com os quais a entidade poderá dispor no caso de serem firmados convênios/avenças com a administração pública estadual, para atividades administrativas ou atividades fim.

Deve-se cadastrar um imóvel por vez, e Salvar estas informações.

Após "salvas" as informações, o imóvel já cadastrado aparecerá no quadro resumo "*Imóveis Cadastrados*", e a ficha / formulário ficará novamente "em branco" para possível cadastramento de outro imóvel.

Para editar (alterar informações) sobre o imóvel já cadastrado, basta clicar sobre *CEP* do mesmo, no quadro resumo, e a ficha será novamente aberta para edição.

- <u>**RECURSOS HUMANOS</u>** - registrar todos os recursos humanos disponíveis, direta ou indiretamente, de acordo com as classificações apresentadas na ficha / formulário, com os quais a entidade poderá dispor no caso de serem firmados convênios com a administração pública.</u>

Todos os campos deverão ser preenchidos, mesmo que seja com o número "0" (zero).

| CNPJ: 62.532.716/0001<br>RAZÃO SOCIAL: ABEMI - | -97<br>Associação Beneficente da    | a Melhor Idade                        |                     |                             |            |           |         |
|------------------------------------------------|-------------------------------------|---------------------------------------|---------------------|-----------------------------|------------|-----------|---------|
| $\sim$                                         | $\frown$                            |                                       |                     | ATUAÇÃO DA ENTIDADE         |            |           |         |
| IMÓVEIS ?                                      |                                     |                                       |                     |                             |            |           |         |
| $\sim$                                         |                                     |                                       |                     |                             |            |           |         |
| 3.1. CEP:                                      | -                                   | Pesquisar CEP                         |                     |                             |            |           |         |
| 3.2. Endereço:                                 |                                     |                                       |                     |                             |            |           |         |
| 3.3. Número:                                   | 3.4. Com                            | plemento: *                           |                     |                             |            |           |         |
| 3.5. Bairro:                                   |                                     |                                       |                     |                             |            |           |         |
| 3.6. Município:                                | [Selecione uma opção]               | 🛛 R.A.: Região Administrativa de      | Presidente Prudente |                             |            |           |         |
| 3.7. Zona:                                     |                                     | [Selecione uma opção] 🗡               |                     |                             |            |           |         |
| 3.8. Situação do Imóvel:                       |                                     | [Selecione uma opção]                 | V                   |                             |            |           |         |
|                                                |                                     | O Somente Sede Administrativa         |                     |                             |            |           |         |
| 3.9. Finalidade do Imóvel:                     |                                     | O Somente Atividade Fim               |                     |                             |            |           |         |
|                                                |                                     | 🔾 Sede Administrativa e Atividade fim |                     |                             |            |           |         |
|                                                |                                     |                                       | — IMÓVEIS CADASTRA  | DOS                         |            |           |         |
| CEP                                            |                                     | Endereço                              | Número              |                             | Bairro     | Município | Excluir |
| 04333000                                       | RUA FRANCESCO SOLIMENA              |                                       | 1152                | VILA CAMPESTRE              |            | SAO PAULO | X       |
| 04321000                                       | KOA DOS BORITIS                     |                                       | 10                  | VIEN PARQUE JABAQUARA       |            | SAUPAULO  | ^       |
|                                                |                                     |                                       | Salvan Iruó         | veis Imprimir               |            |           |         |
|                                                |                                     |                                       | RECURSOS HUMANO     | JS JS                       |            |           |         |
| 3.10. Otde. Empregados:                        | 2                                   | 12                                    |                     | 3.11. Otde. Estagiários: ?  |            | 2         |         |
| a ta olde proved setting                       | ?                                   | 6                                     |                     | 2 42 014 14 14 14 14        |            | 6         |         |
| 3.12. Qtde. Pessoal Cedido:                    | -                                   |                                       |                     | 3.13. Qtde. voluntarios: 🥌  |            |           |         |
| 3.14. Qtde. Profissional Autônomo: 🤇           |                                     |                                       |                     | 3.15. Qtde. Outros Recursos | Humanos: ? | 0         |         |
|                                                |                                     |                                       |                     | Especificar:                |            | <         |         |
|                                                | Salivar Restrisos Atimanos Imprimir |                                       |                     |                             |            |           |         |

# Orientações para preenchimento desta página 3 - CAPACIDADE DE ATUAÇÃO DA ENTIDADE

|     |                      | CAPACIDADE DE ATUAÇÃO DA ENTIDADE                                                                                                    |  |
|-----|----------------------|----------------------------------------------------------------------------------------------------|--|
| n°  | Nome Campo           | Descrição                                                                                                    |  |
|     |                      | IMÓVEIS                                                                                                    |  |
| 3.1 | CEP                  | Digitar o CEP do endereço do imóvel.<br>Após o preenchimento do CEP, clicar no botão <i>Pesquisar CEP</i> para o preenchimento automático dos campos 3.2 - Endereço; 3.5 - Bairro, e; 3.6 - Município.                                                                                             |  |
| 3.2 | Endereço             | O nome do logradouro já foi automaticamente preenchido ao clicar o botão <i>Pesquisar CEP</i> do campo anterior (3.1).<br>Se no município o código de endereçamento postal (CEP) for o mesmo para todo o município, digitar o nome do logradouro (quando o CEP é o mesmo para todo o "município"). |  |
| 3.3 | Número               | Preencher o número do imóvel.                                                                                                    |  |
| 3.4 | Complemento          | Preencher o complemento, se houver: bloco tal, tal andar, sala tal, etc.                                                                                                    |  |
| 3.5 | Bairro               | O nome do bairro já foi automaticamente preenchido ao clicar o botão <i>Pesquisar CEP</i> do campo 3.1. Se no seu município o código de endereçamento postal (CEP) for o mesmo para todo o município, digitar o nome do bairro (quando o CEP é o mesmo para todo o "município").                   |  |
| 3.6 | Município            | O nome do município já foi automaticamente preenchido ao clicar o botão <i>Pesquisar CEP</i> do campo 3.1, aparecendo ao lado do nome do município a respectiva região administrativa à qual ele pertence.                                                                                         |  |
| 3.7 | Zona                 | Clicar na Lista de Valores e selecionar se a Zona do Endereço informado é Rural ou Urbana.                                                                                                    |  |
|     | Selecione uma opção  | [Selecione uma opção] V<br>[Selecione uma opção]<br>Rural<br>Urbana                                                                                                    |  |
| 3.8 | Situação do Imóvel   | Selecionar na lista de valores a situação do imóvel, se é alugado, próprio, cedido, etc.:                                                                                                    |  |
|     | Selecione uma opção  | [Selecione uma opção]<br>[Selecione uma opção]<br>Imóvel Alugado<br>Imóvel cedido com situação regularizada<br>Imóvel cedido por acordo não formalizado<br>Imóvel Próprio<br>Sala/Local em imóvel de outra entidade                                                                                |  |
| 3.9 | Finalidade do Imóvel | Selecionar a opção que se aplica ao imóvel, explicando se ele é utilizado apenas como sede<br>administrativa, apenas para atividade fim, ou ainda como sede administrativa e atividade fim:<br>Somente Sede Administrativa<br>Somente Atividade Fim<br>Sede Administrativa e Atividade fim         |  |
|     | SALVAR               | Não esquecer de SALVAR as informações sobre os imóveis, no respectivo botão:          Salvar Imóveis       Imprimir                                                                                                    |  |

|      |                                     | RECURSOS HUMANOS                                                                                                    |  |  |
|------|-------------------------------------|----------------------------------------------------------------------------------------------------|--|--|
| 3.10 | Qtde. Empregados                    | Quantificar o número de empregados da entidade contratados pelo regime da CLT, de acordo com a folha de pagamento do mês imediatamente anterior ao do ato de preenchimento do seu cadastro no CPE - ou digitar "0".                        |  |  |
| 3.11 | Qtde. Estagiários                   | Quantificar o número de estudantes que estejam cumprindo programa de estágio na entidade, de acordo com a Lei 11.788, de 25/09/2008 - ou digitar "0".                                                                                      |  |  |
| 3.12 | Qtde. Pessoal Cedido                | Quantificar os profissionais que porventura estejam prestando serviços junto à entidade, mas que oneram a folha de pagamento de outra pessoa jurídica de direito privado, que os cederam - ou digitar "0".                                 |  |  |
| 3.13 | Qtde. Voluntários                   | Registrar o número de pessoas físicas que prestam serviço voluntariado junto à entidade, nos termos da Lei nº 9.608 de 18/02/1998, alterada pela Lei nº 11.691, de 10/06/2008 - ou digitar "0".                                            |  |  |
| 3.14 | Qtde. Profissional<br>Autônomo      | Registrar a quantidade de profissionais que prestam serviços junto à entidade contratados como pessoa física - "autônomo", mediante contrato de serviços e que estejam em atividade na data de preenchimento do cadastro - ou digitar "0". |  |  |
| 3.15 | Qtde. de Outros<br>Recursos Humanos | Registrar neste campo o número de profissionais que estejam prestando serviços de forma contínua junto à entidade na data do seu cadastramento, os quais não estejam especificados nos campos 3.10 a 3.14 - ou digitar "0".                |  |  |
|      | - Especificar                       | Explicar em texto quais são estes "Outros Recursos Humanos" quantificado/incluído no campo 3.15, qual a situação dos mesmos.                                                                                                    |  |  |
|      | SALVAR                              | Não esquecer de SALVAR as informações sobre os recursos humanos, no respectivo botão:                                                                                                    |  |  |
|      |                                     | Salvar Recursos Humanos Imprimir                                                                                                    |  |  |

### **4 - DOCUMENTOS**

A opção 4 do menu, que se refere aos documentos, é dividida em duas partes:

|   | 1                                                                                                    |                             | 4. DOCUMENTOS DA ENTIDADE                                    |               |  |  |
|---|----------------------------------------------------------------------------------------------------|-----------------------------|--------------------------------------------------------------|---------------|--|--|
|   | 1                                                                                                    |                             | Atenção                                                      |               |  |  |
|   |                                                                                                    | •                           | Verifique se todos os documentos obrigatórios estão cadastra | ados          |  |  |
|   |                                                                                                    |                             | Documentos Obriostórios                                      | Já Cadastrado |  |  |
|   |                                                                                                    |                             | Estatuto Social Atualizado                                   | Não           |  |  |
|   |                                                                                                    |                             | Ata de Eleição da Diretoria Atual                            | Não           |  |  |
|   |                                                                                                    |                             | Certidão Negativa de Débito junto ao INSS                    | Não           |  |  |
|   |                                                                                                    |                             | Certificado de Regularidade do FGTS                          | Não           |  |  |
|   | 4.1                                                                                                    | . Documento: [Selecione uma | ppcão]                                                       |               |  |  |
|   |                                                                                                    |                             |                                                              |               |  |  |
|   | 4.2                                                                                                    | . Data Emissao: //          |                                                              |               |  |  |
|   | 4.3                                                                                                    | . Data de Validade: 🏼 / /   |                                                              |               |  |  |
| Г |                                                                                                    |                             | Incluir Imprimir                                             |               |  |  |
| L | 2 O Upload pode ser feito opcionalmente, de um ou mais documentos que a Entidade julgue relevante constar em sua proposta de cadastro no Cadastro Estadual de<br>Entidades - CEE. |                             |                                                              |               |  |  |
|   | Descrição do Documento:                                                                                                    |                             |                                                              |               |  |  |
|   | Procurar                                                                                                    |                             |                                                              |               |  |  |
|   | Uplead                                                                                                    |                             |                                                              |               |  |  |
|   | C C                                                                                                    |                             | UPLOAD DE DOCUMENTOS                                         |               |  |  |
|   |                                                                                                    |                             | Nenhum documento enviado.                                    |               |  |  |
|   |                                                                                                    |                             |                                                              |               |  |  |
|   |                                                                                                    |                             |                                                              |               |  |  |

#### 4.a - Documentos da Entidade

- **Documentos da Entidade** - onde é obrigatória a informação sobre os quatro documentos básicos exigidos: Estatuto Social Atualizado; Ata da Eleição da Diretoria Atual; Certidão Negativa de Débito junto ao INSS e Certidão de Regularidade do FGTS.

À medida na qual se vai preenchendo os campos sobre cada documento, a lista de verificação aparece automaticamente "*ticando em verde*" cada um deles e os documentos incluídos aparecem no quadro resumo. Veja no detalhe das figuras 1 e 2:

#### figura 1:

|                                    | 4. DOCUMENTOS DA ENTIDADE                                       |               |
|------------------------------------|-----------------------------------------------------------------|---------------|
|                                    | Atenção                                                         |               |
|                                    | Verifique se todos os documentos obrigatórios estão cadastrados |               |
|                                    | Documentos Obrigatórios                                         | Já Cadastrado |
|                                    | Estatuto Social Atualizado                                      | Não           |
|                                    | Ata de Eleição da Diretoria Atual                               | Não           |
|                                    | Certidão Negativa de Débito junto ao INSS                       | Não           |
|                                    | Certificado de Regularidade do FGTS                             | Não           |
| 4.1. Documento: [Selecione uma opp | ão] 💌                                                           | $\smile$      |
| 4.2. Data Emissão: / /             |                                                                 |               |
| 4.3. Data de Validade: / / 🤅 🥐     |                                                                 |               |
|                                    | Incluir Imprimir                                                |               |

figura 2:

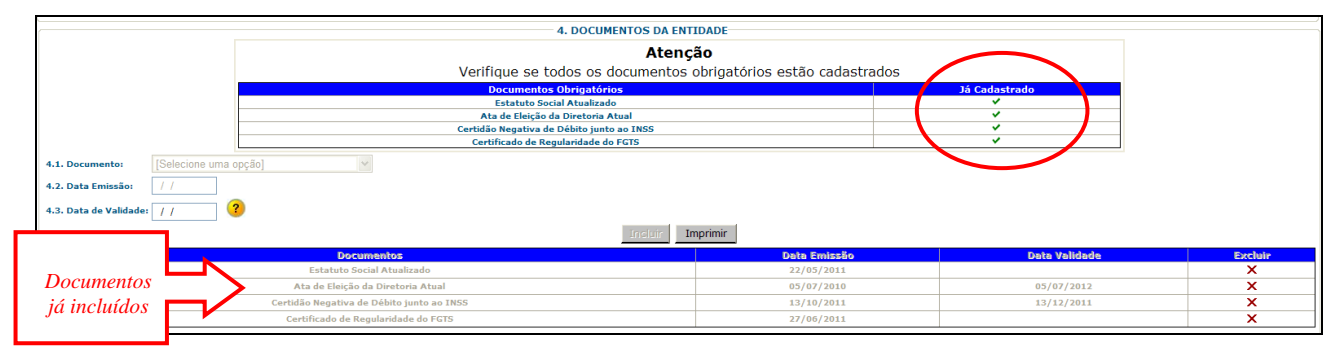

#### 4.b - Upload de Documentos

Opcionalmente, caso haja interesse da entidade em complementar, elucidar ou mesmo enriquecer as informações que constarão em seu cadastro, o sistema disponibiliza este espaço para que seja feito **upload de documentos**. Documentos que a entidade possui eletronicamente em seu computador, podem ser anexados ao seu cadastro. O sistema comporta o envio de um ou vários tipos de arquivo de uso mais comum, como word, excell, acrobat/pdf, imagens, fotos. O espaço total para cada entidade é de 2Mb. Veja no detalhe das figuras 3 e 4:

#### figura 3:

| O Upload pode ser feito opcionalmente, de um ou mais d | ocumentos que a Entidade julgue rele<br>Entidades - CEE. | vante constar em sua proposta de cadastro no Cadastro Estadual de |
|--------------------------------------------------------|----------------------------------------------------------|-------------------------------------------------------------------|
| Descrição do Documento: Procurar Upload                | UPLOAD DE DOCUMENTOS                                     |                                                                   |
|                                                        | Nenhum documento enviado.                                |                                                                   |
|                                                        |                                                          |                                                                   |

#### figura 4:

| O Upload pode ser feito opcionalmente, de um ou mais documentos que a Entidade julgue relevante constar em sua proposta de cadastro no Cadastro Estadual de<br>Entidades - CEE. |                           |            |                          |                     |         |  |
|----------------------------------------------------------------------------------------------------|---------------------------|------------|--------------------------|---------------------|---------|--|
| Descrição do Documente<br>Lista de Documentos já anexa.<br>Entidade ao cadastro com o U                                                                                         | UPLOAD DE DOCUME          | NTOS       |                          |                     |         |  |
| Nome                                                                                                    | Descrição                 | Tamanho Kb | Тіро                     | Data                | Excluir |  |
| Decreto 57.500 2011 Reorganiza a CGA.doc                                                                                                    | Reorganização da Entidade | 88064      | application/msword       | 26/12/2011 13:56:29 | ×       |  |
| institucional 2010.xls                                                                                                    | Institucional de 2010     | 138240     | application/vnd.ms-excel | 26/12/2011 13:58:50 | ×       |  |
| Luz Azul.jpg                                                                                                    | Emblema da Entidade       | 26892      | image/pjpeg              | 26/12/2011 14:02:30 | ×       |  |

# Orientações para preenchimento desta página 4 - DOCUMENTOS

|     |                                  | DOCUMENTOS DA INSTITUIÇÃO                                                                                                    |  |  |
|-----|----------------------------------|----------------------------------------------------------------------------------------------------|--|--|
| n°  | Nome Campo                       | Descrição                                                                                                    |  |  |
| 4.1 | Documento<br>Selecione uma opção | É obrigatória a informação sobre os quatro documentos.<br>A entidade deve selecionar um documento por vez (campo 4.1), preenchendo também os campos 4.2<br>e 4.3, se for o caso.                                                                                                    |  |  |
|     |                                  | [Selecione uma opção]                                                                                                    |  |  |
|     |                                  | Selecione uma opçao                                                                                                    |  |  |
|     |                                  | Ata de Eleição da Diretoria Atual                                                                                                    |  |  |
|     |                                  | Certidão Negativa de Débito junto ao INSS                                                                                                    |  |  |
|     |                                  | Certificado de Regularidade do FGTS                                                                                                    |  |  |
|     |                                  |                                                                                                    |  |  |
| 4.2 | Data de Emissão                  | Digitar a data de emissão do documento (formato 00/00/0000).                                                                                                    |  |  |
| 4.3 | Data de Validade                 | Digitar a data de validade, se houver (formato 00/00/0000).                                                                                                    |  |  |
|     | INCLUIR                          | Não esquecer de clicar no botão INCLUIR para incluir cada um dos quatro documentos.                                                                                                    |  |  |
|     |                                  | Incluir Imprimir                                                                                                    |  |  |
|     |                                  | UPLOAD DE DOCUMENTOS                                                                                                    |  |  |
|     | UPLOAD DE<br>DOCUMENTOS          | <ul> <li>Para fazer o upload de documentos, acrescentando-os ao seu cadastro, utilize esta opção.</li> <li>1 - Preencher o campo <i>Descrição do Documento</i>.</li> <li>2 - Clicar em "<i>Procurar</i>" para encontrar o documento em seu computador.</li> <li>3 - Clicar em "<i>Upload</i>"</li> </ul>                                                                                                    |  |  |
|     |                                  |                                                                                                    |  |  |
|     |                                  | O documento ficará anexo ao seu cadastro, e sua inclusão aparecerá no quadro resumo no final da página.                                                                                                    |  |  |
|     |                                  | Upload de Documentos                                                                                                    |  |  |
|     |                                  | Descrição do Documento:                                                                                                    |  |  |
|     |                                  | Descrição do Documento:                                                                                                    |  |  |
|     |                                  | Descrição do Documento:                                                                                                    |  |  |
|     |                                  | Descrição do Documento:                                                                                                    |  |  |
|     |                                  | Descrição do Documento:<br>Procurar<br>Upload                                                                                                    |  |  |
|     |                                  | O documento ficará anexo ao seu cadastro, e sua inclusão aparecerá no quadro resumo no final da página.                                                                                                    |  |  |
|     |                                  | Descrição do Documento:         Procurar         Upload         O documento ficará anexo ao seu cadastro, e sua inclusão aparecerá no quadro resumo no final da página.         O Upload pode ser feito opcionalmente, de um ou mais documentos que a Entidadea - CEE.                                                                                                    |  |  |
|     |                                  | O documento ficará anexo ao seu cadastro, e sua inclusão aparecerá no quadro resumo no final da página.                                                                                                    |  |  |
|     |                                  | Descrição do Documento:         Procurar         Upload    O documento ficará anexo ao seu cadastro, e sua inclusão aparecerá no quadro resumo no final da página.             • Upload pode ser feito opcionalmente, de um ou mais documentos que a Entidade julgue relevante constar em sua proposta de cadastro no Cadastro Estadual de Entidades - CEE.            • Upload pode ser feito opcionalmente, de um ou mais documentos que a Entidade julgue relevante constar em sua proposta de cadastro no Cadastro Estadual de Entidades - CEE.                                                                                                    |  |  |
|     |                                  | Descrição do Documento:         Procurar         Upload         O documento ficará anexo ao seu cadastro, e sua inclusão aparecerá no quadro resumo no final da página.         O Upload pode ser feito opcionalmente, de um ou mais documentos que a Entidade julgue relevante constar em sua proposta de cadastro no Cadastro Estadual de Entidades - CEE.         Descrição do DocuMINTOS         UPLOAD DE DOCUMENTOS         UPLOAD DE DOCUMENTOS |  |  |

# 5 - QUALIFICAÇÃO DO PÚBLICO ALVO

A entidade deverá especificar os perfis do público alvo que ela atende.

As informações dos campos 5.1, 5.2 e 5.3 devem ser <u>COMBINADAS entre si</u>, para demonstrar "quem é o público alvo" do trabalho/ação que a entidade desenvolve.

A entidade pode INCLUIR quantas combinações desejar.

No exemplo abaixo, a entidade incluiu 4 tipos de público alvo. Observe no campo **QUALIFICAÇÕES CADASTRADAS**:

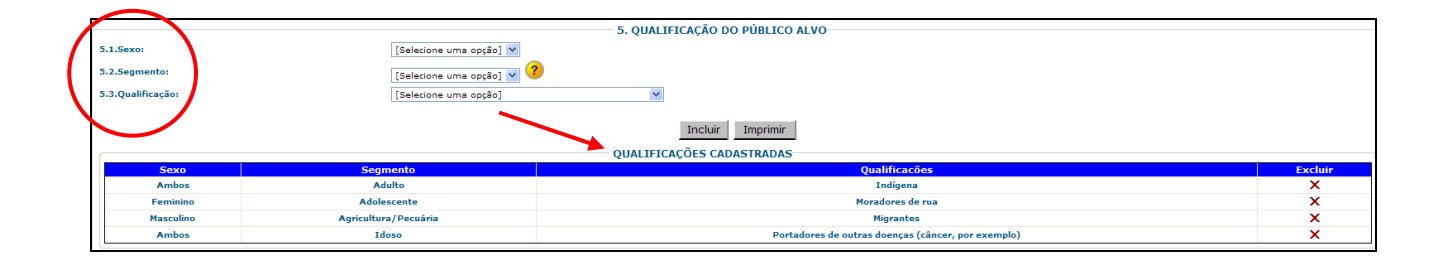

# Orientações para preenchimento desta página 5 - QUALIFICAÇÃO DO PÚBLICO ALVO

|     |                                     | QUALIFICAÇÃO DO PÚBLICO ALVO                                                                                                    |  |
|-----|-------------------------------------|----------------------------------------------------------------------------------------------------|--|
| n°  | Nome Campo                          | Descrição                                                                                                    |  |
| 5.1 | Sexo<br>Selecione uma opção         | Selecionar na lista de valores o sexo do público alvo atendido pela entidade. [Selecione uma opção] [Selecione uma opção] [Ambos Feminino Masculino Não se aplica                                                                                                    |  |
| 5.2 | Segmento<br>Selecione uma opção     | Selecionar o segmento DA SOCIEDADE atendido pela entidade.  [Selecione uma opção]  Adolescente Adulto Coletividade Comunidade Criança Família Idoso Jovem Servidor Público                                                                                                    |  |
| 5.3 | Qualificação<br>Selecione uma opção | Selecionar a qualificação do público alvo atendido pela entidade.  [Selecione uma opção]  Afrodescendentes Afrodescendentes / quilombolas Atletas Autores de ato infracional, inclusive egressos Autores de Crime/Contravenção Carente / Baixa Renda (não Morador de Rua) Comunidades Rurais Desempregados Estudantes Gestante/nutriz Homossexuais Indígena Migrantes Morador de Rua População Local População Rural Portadores de DST Portadores de DST Portadores de necessidades especias Portadores de outras doenças Testemunhas de crimes Usuário/Dependente de Drogas Vítimas de violência (maus tratos, abuso sexual, etc.) |  |
|     | INCLUIR                             | Não esquecer de clicar no botão <b>INCLUIR</b> para incluir cada uma das combinações desejadas.                                                                                                    |  |

## 6 - HISTÓRICO DAS ATIVIDADES

O preenchimento desta página apenas é obrigatório para aquelas entidades que já firmaram, a qualquer tempo, algum convênio/ajustes/avenças com a <u>administração pública do</u> <u>Estado de São Paulo</u>.

O Histórico das Atividades objetiva ser uma espécie de "currículo" da entidade, onde ela tem espaço para declarar as atividades que já desempenhou ou desempenha atualmente, junto ao <u>Governo do Estado de São Paulo</u>.

A entidade pode incluir diversas atividades, não esquecendo de **SALVAR** as informações sobre cada uma no final da página.

Preferencialmente, listar todo o histórico dos 2 (dois) últimos anos de atividades e/ou as principais.

À medida que as informações vão sendo incluídas e salvas, elas aparecem no final da página, no quadro resumo, conforme demonstrado no exemplo abaixo:

|                                                  | 6. HISTÓRICO DAS ATIVIDADES                                                   |                                          |                                 |  |  |
|--------------------------------------------------|-------------------------------------------------------------------------------|------------------------------------------|---------------------------------|--|--|
|                                                  | Histórico das Atividades Conveniadas Desenvolvidas com a Administração Públic | a Estadual (em execução e/ou encerradas) |                                 |  |  |
| 6.1. Descrição da Atividade / Evento Realizado : |                                                                               |                                          |                                 |  |  |
| 6.2.Nome do Órgão / Entidade:                    |                                                                               |                                          |                                 |  |  |
| 6.3.Nº do Processo:                              |                                                                               |                                          |                                 |  |  |
| 6.4.Nº Termo Convênio:                           |                                                                               |                                          |                                 |  |  |
| 6.5.Data de Início:                              | 11                                                                            |                                          |                                 |  |  |
| 6.6.Data de Término:                             | 11                                                                            |                                          |                                 |  |  |
| 6.7.Local de Realização da Atividade / Evento:   |                                                                               |                                          |                                 |  |  |
| 6.8.Nº Beneficiados / Participantes:             |                                                                               |                                          |                                 |  |  |
| 6.9.Total Recursos Públicos:                     |                                                                               |                                          |                                 |  |  |
| 6.10.Total Contrapartida:                        | *                                                                             |                                          |                                 |  |  |
|                                                  | Informações sobre o Gestor Público do Cor                                     | ivênio                                   |                                 |  |  |
| 6.11.Nome:                                       |                                                                               |                                          |                                 |  |  |
| 6.12.Nº CPF:                                     | *                                                                             |                                          |                                 |  |  |
| 6.13.Unidade:                                    |                                                                               |                                          |                                 |  |  |
| 6.14.Telefone:                                   | () -                                                                          |                                          |                                 |  |  |
| 6.15.E-mail:                                     | *                                                                             |                                          |                                 |  |  |
|                                                  | Salvar Imprimir                                                               |                                          |                                 |  |  |
| Nome Telefone                                    | E-mail Descrição da Atividade / Evento:                                       | Nome do Órgão / Entid                    | ade: Nº Termo Convênio: Excluir |  |  |
| Luzia Afornunata Silva 18 12345678 luzia@silv    | va.com.br Coordenação do III Encontro Intermunicipal dos Times de Bairro      | Secretaria de Esporte, Lazer e Juventuo  | le 22/2010 X                    |  |  |
| Cassemiro Luz da Cruz 17 22222222 luz@luz.c      | com.br Curso de Futebol Amador                                                | Secretaria Desenvolvimento Social        | 12/11                           |  |  |
|                                                  |                                                                               |                                          |                                 |  |  |

# Orientações para preenchimento desta página 6 - HISTÓRICO DAS ATIVIDADES

|      |                                                 | HISTÓRICO DAS ATIVIDADES                                                                                                    |  |
|------|-------------------------------------------------|----------------------------------------------------------------------------------------------------|--|
| n°   | Nome Campo                                      | Descrição                                                                                                    |  |
| 6.1  | Descrição da<br>Atividade / Evento<br>Realizado | Incluir as atividades conveniadas/ajustadas/avençadas desenvolvidas pela entidade com a<br>Administração Pública Estadual (administração direta / autarquias / fundações / empresas estatais):<br>as que estão em execução e/ou as que já foram encerradas.<br>Informar uma atividade por vez, preenchendo também os demais campos.<br>As informações salvas constarão no quadro resumo no final da página e a página voltará a ficar em<br>branco para que possa ser incluída outra atividade, se necessário.<br>Preferencialmente, listar todo o histórico dos 2 (dois) últimos anos de atividades e/ou as principais.<br>Para editar as informações já salvas, basta clicar sobre o link Descrição da Atividade / Evento do<br>quadro resumo. |  |
| 6.2  | Nome do Órgão /<br>Entidade                     | Digitar o nome do órgão / entidade com a qual se conveniou/ajustou/avençou.                                                                                                    |  |
| 6.3  | Nº do Processo                                  | Digitar o nº do processo.                                                                                                    |  |
| 6.4  | Nº Termo de<br>Convênio                         | Digitar o nº do termo de convênio/ajuste/avença.                                                                                                    |  |
| 6.5  | Data de Início                                  | Digitar a data de início do termo (formato 00/00/0000).                                                                                                    |  |
| 6.6  | Data de Término                                 | Digitar a data de término do termo (formato 00/00/0000).                                                                                                    |  |
| 6.7  | Local de Realização<br>da Atividade / Evento    | Digitar o local de realização da atividade / evento.                                                                                                    |  |
| 6.8  | Nº Beneficiados /<br>Participantes              | Digitar o número de beneficiados / participantes da atividade / evento.                                                                                                    |  |
| 6.9  | Total Recursos<br>Públicos                      | Digitar o total de recursos públicos investidos no convênio (R\$).                                                                                                    |  |
| 6.10 | Total Contrapartida                             | Digitar o total da contrapartida investido pela entidade (R\$).                                                                                                    |  |
|      |                                                 | Informações sobre o Gestor Público do Convênio                                                                                                    |  |
| 6.11 | Nome                                            | Digite o nome do Gestor Público do convênio no órgão / entidade com a qual se conveniou/ajustou/avençou.                                                                                                    |  |
| 6.12 | CPF                                             | Digite o CPF do Gestor Público.                                                                                                    |  |
| 6.13 | Unidade                                         | Digite a unidade do Estado onde o Gestor Público trabalha.                                                                                                    |  |
| 6.14 | Telefone                                        | Digitar código DDD e número do telefone (somente números) do Gestor Público.                                                                                                    |  |
| 6.15 | E-mail                                          | Digite o e-mail do Gestor Público do convênio.                                                                                                    |  |
|      | SALVAR                                          | Não esquecer de <b>SALVAR</b> as informações:                                                                                                    |  |
|      |                                                 | Salvar                                                                                                    |  |

### 7 - ENVIAR DADOS

### **Responsável pelo Preenchimento das Informações**

Tendo concluído o preenchimento do cadastro completo, a entidade poderá fazer o seu envio ao órgão central do Cadastro Positivo de Entidades - CPE, que é a Corregedoria Geral da Administração.

<u>ATENÇÃO</u> - Após o ENVIO a entidade <u>não poderá mais editar suas informações</u>, podendo apenas consultá-las.

Preencher os Campos 7.1 à 7.6, com os dados sobre o **Responsável pelo Preenchimento das Informações** e clicar no botão *Enviar Dados*.

| 7. RESPONSÁVEL PELO PREENCHIMENTO DAS INFORMAÇÕES                                       |
|-----------------------------------------------------------------------------------------|
| 7.1.Nome :                                                                              |
| 7.2.RG : 7.3.Órgão Expedidor : [Selecione uma opção] 💙 7.4.UF : [Selecione uma opção] 💙 |
| 7.5.Telefone:         ( ) -         7.6.E-mail:                                         |
| Histórico de Atividades não Informado. Deseja enviar os dados assim mesmo?              |
| Sim Não                                                                                 |
|                                                                                         |

No momento do **ENVIO**, o sistema verifica se a entidade preencheu todos os campos do cadastro e aponta se porventura há inconsistências detectadas. Nesse caso, a entidade deverá complementar o cadastro antes de tentar enviar novamente.

|                                                                                        | 7. RESPONSÁVEL PELO PREENCHIMENTO DAS INFORMAÇÕES                                    |  |
|----------------------------------------------------------------------------------------|--------------------------------------------------------------------------------------|--|
| 7.1.Nome :                                                                             | Mensagem da página da web                                                            |  |
| 7.2.RG : 7.3.Órgão Expedidor : [Selecione uma opção] Y                                 |                                                                                      |  |
| 7.5.Telefone: ( ) - 7.6.E-mail:                                                        | Não foi possível enviar os dados. Verifique as inconsistências no final da página!!! |  |
| Histórico de Atividades não Informado. Deseja enviar os dados assim mesmo?             |                                                                                      |  |
| 🔘 Sim 🔘 Não                                                                            | ОК                                                                                   |  |
|                                                                                        |                                                                                      |  |
| Enviar Dados Imprimir                                                                  |                                                                                      |  |
| Inconsistências                                                                        |                                                                                      |  |
| É obrigatório informar os Recursos Humanos.                                            |                                                                                      |  |
| É necessário informar pelo menos um histórico de atividade para Instituição Convenente |                                                                                      |  |
| É obrigatório informar os Imóveis.                                                     |                                                                                      |  |
| É obrigatório informar os Documentos.                                                  |                                                                                      |  |
| É obrigatório informar o Público Alvo.                                                 |                                                                                      |  |

Após o **ENVIO** do cadastro, a entidade receberá um email de confirmação de que seu cadastro foi enviado com sucesso. Veja exemplo abaixo:

| 500     | Para:    | acf@terra.com.br                                                                                                    |
|---------|----------|----------------------------------------------------------------------------------------------------|
|         | Cc:      |                                                                                                    |
|         | Cco:     |                                                                                                    |
|         | Assunto: | Cadastro enviado com sucesso                                                                                                    |
|         | De:      | "Cadastro Estadual de Entidades - CEE" <cadastrodeentidades@sp.gov.br> - Quarta-feira 14/12/2011 18.14</cadastrodeentidades@sp.gov.br>              |
| ACE - F | Associaç | ão Criança Feliz                                                                                                    |
|         |          | Seu cadastro foi enviado com sucesso.                                                                                                    |
| Cadasti | ral de E | Após vistoria, análise e aprovação será emitido o número de registro no CEE e liberado o respectivo Certificado de Regularidade<br>ntidades - CRCE. |
|         |          | Aguarde comunicação por email.                                                                                                    |
| _       |          | Cadastro Estadual de Entidades                                                                                                    |

# Orientações para preenchimento desta página 7 - ENVIAR DADOS

### **Responsável pelo Preenchimento das Informações**

|     |                             | HISTÓRICO DAS ATIVIDADES                                                                                                    |  |
|-----|-----------------------------|----------------------------------------------------------------------------------------------------|--|
| n°  | Nome Campo                  | Descrição                                                                                                    |  |
| 7.1 | Nome                        | Digitar o nome do responsável pelo preenchimento das informações no autocadastramento da entidade.                                                              |  |
| 7.2 | RG                          | Digitar o RG.                                                                                                    |  |
| 7.3 | Órgão Expedidor             | Selecionar na lista de valores o órgão expedidor do RG, se é a SSP ou outros emissores:                                                                         |  |
|     | Selecione uma opção         | [Selecione uma opção]<br>[Selecione uma opção]<br>OUTROS-Outros Emissores<br>SSP-Secretaria de Seguranca Publica                                                |  |
| 7.4 | U.F.<br>Selecione uma opção | Selecionar a Unidade da Federação (Estado) onde está localizado o órgão expedidor do RG:<br>[Selecione uma opção]<br>AC<br>AL<br>AM<br><br>SC<br>SE<br>SP<br>TO |  |
| 7.5 | Telefone                    | Digitar código DDD e número do telefone do dirigente (somente números).                                                                                         |  |
| 7.6 | E-mail                      | Digitar o e-mail do dirigente.                                                                                                    |  |
|     | Responder a<br>pergunta     | Histórico de Atividades não Informado. Deseja enviar os dados assim mesmo?                                                                                      |  |
|     | ENVIAR DADOS                | Clicar em ENVIAR DADOS:                                                                                                    |  |

## 8 - RELATÓRIOS

Há dois "relatórios de sistema" disponíveis para a entidade, na opção de menu 8. Relatórios:

| 8. Relatórios | Detalhado por Entidade                                    |  |
|---------------|-----------------------------------------------------------|--|
| a:            | Certificado de Regularidade Cadastral de Entidades - CRCE |  |

Para gerar os relatórios, é necessário que o computador que está sendo utilizado esteja desbloqueado para *pop-ups*.

Os relatórios demoram alguns minutos para "rodar", por favor aguarde o tempo necessário.

#### **Detalhado por Entidade**

Este relatório pode ser visualizado, salvo e/ou impresso a qualquer tempo, a partir do início do autocadastramento pela entidade.

Ele "*varre*" o cadastro e organiza as informações que foram preenchidas pela entidade até aquele momento, em todas as telas do Sistema CEE, de forma organizada.

Além de outras formas de utilização, como monitoramento e controle para constante atualização das informações junto ao **Cadastro Estadual de Entidades - CEE**, também é uma forma da entidade "guardar" o cadastramento que foi preenchido e enviado, sem ter que imprimir todas as telas do sistema.

A seguir demonstramos um exemplo do relatório **Detalhado por Entidade**, de uma entidade fictícia. Nesse caso, as informações cadastradas pela entidade geraram um relatório de 3 páginas, observe:

| SP                                                                                                 | 1                                                                                                    | GOVERNO DO ESTADO DE SÃO PAULO<br>CORREGEDORIA GERAL DA ADMINISTRAÇÃO<br>Cadastro Estadual de Entidades - CEE |                                            |
|----------------------------------------------------------------------------------------------------|----------------------------------------------------------------------------------------------------|----------------------------------------------------------------------------------------------------|--------------------------------------------|
|                                                                                                    | •                                                                                                    | _                                                                                                    | 13/01/2012 11:20                           |
| RELATÓF                                                                                            | RIO DETALHADO POR ENTIDAD                                                                                                    | E                                                                                                    |                                            |
| Razão Socia<br>Nome Fanta                                                                          | l: ACF - Associação Criança Feliz<br>sia: Criança Feliz                                                                                                    |                                                                                                    | CNPJ: 71.341.613/0001-30                   |
| Data Cadast                                                                                        | ro: 14/12/2011                                                                                                    | Número CRCE: 0001/2011                                                                                        | Status do cadastro: Bloqueado              |
| Endereço: R                                                                                        | UA LUSSANVIRA, 289                                                                                                    | CED: 04216 000                                                                                                | Complemento:                               |
| R                                                                                                  | legião Administrativa: Região Metropol                                                                                                    | itana de São Paulo                                                                                            |                                            |
| F                                                                                                  | one: 11 21212121                                                                                                    | E-mail: kclaro@sp.gov.br                                                                                      | Home Page: www.kclaro.com.br               |
| D                                                                                                  | Dias/horário de funcionamento: seguno                                                                                                    | a à quarta das 7 às 19h - quinta e sexta das 8 às 18h - sábado                                                | o das 9 às 13h e aos feriados não funciona |
| Manteve/ma                                                                                         | antém convênio com Governo de São P<br>Idação: 20/05/2001                                                                                                    | aulo: Não<br>Documento Criação: Estatuto Social                                                               | Data Registro Cartorio: 30/05/2001         |
| Situação: Er                                                                                       | ntidade Mantenedora e Prestadora de S                                                                                                    | Serviço                                                                                                    | Data Registro Ganono. 50/05/2001           |
| Natureza Ju                                                                                        | rídica: Associação                                                                                                    | Tipo de entidade: Associação, Instituto ou Entida                                                             | ade Social                                 |
|                                                                                                    |                                                                                                    | Âmbito de atuação: No Município onde está sedia                                                               | da                                         |
|                                                                                                    |                                                                                                    | Forma de atuação: Apenas executa diretamente s<br>Local de funcionamento: Imóvel Próprio                      | erviços                                    |
| Área de Atua                                                                                       | ação: Assistência e Desenvolvimento                                                                                                    | o Social e Comunitário                                                                                        |                                            |
|                                                                                                    | Educação                                                                                                    |                                                                                                    |                                            |
| Dirigontos                                                                                         | Esportes<br>Katia Campos Claro                                                                                                    | Cargo: Diretor Administrativo                                                                                 | Fone: 17 103/5670                          |
| Dirigentes:                                                                                        | Kaua Campos Claro                                                                                                    | Cargo, Diretor Auministrativo                                                                                 | FUNE. 1/ 123430/8                          |
| CAPACIDAD                                                                                          | DE DE ATUAÇÃO / IMÓVEIS                                                                                                    |                                                                                                    |                                            |
|                                                                                                    |                                                                                                    |                                                                                                    |                                            |
|                                                                                                    |                                                                                                    |                                                                                                    |                                            |
|                                                                                                    |                                                                                                    |                                                                                                    |                                            |
|                                                                                                    |                                                                                                    | Pág.:1 de 3                                                                                                   |                                            |
|                                                                                                    |                                                                                                    |                                                                                                    |                                            |
|                                                                                                    |                                                                                                    |                                                                                                    |                                            |
| A                                                                                                  |                                                                                                    | GOVERNO DO ESTADO DE SÃO PAULO                                                                                |                                            |
| SP                                                                                                 |                                                                                                    | Cadastro Estadual de Entidades - CEE                                                                          |                                            |
|                                                                                                    |                                                                                                    |                                                                                                    | 13/01/2012 11:20                           |
| RELATÓF                                                                                            | RIO DETALHADO POR ENTIDAD                                                                                                    | E                                                                                                    |                                            |
| Endereço:                                                                                          | Endereço: AVENIDA PAULO PROVE                                                                                                    | NZA SOBRINHO, 687 Complemento:                                                                                |                                            |
|                                                                                                    | Bairro: JARDIM CAMPOS ELISEOS C                                                                                                    | EP: 13060864 Município: CAMPINAS                                                                              |                                            |
|                                                                                                    | Região Administrativa de Campinas                                                                                                    |                                                                                                    | l Dréprie                                  |
|                                                                                                    | Fone: 11 21212121<br>Finalidade: Somente Atividade Fim                                                                                                    | Situação do imovel: Imóve                                                                                     | е Ргорпо                                   |
| Endereço:                                                                                          | Endereço: RUA DOS GOYTACAZES,                                                                                                    | 28 Complemento:                                                                                               |                                            |
|                                                                                                    | Bairro: PARQUE TURF CLUB CEP: 28                                                                                                    | 027231 Município: CAMPOS NOVOS PAULISTA                                                                       |                                            |
|                                                                                                    | Região Administrativa de Marília                                                                                                    | ethornette de terstruct 🔹 🦒                                                                                   | l codido com cituação requilaria da        |
|                                                                                                    | Fone: 11 21212121<br>Finalidade: Somente Sede Administr                                                                                                    | Situação do imovel: Imóve<br>ativa                                                                            | e ceuldo com situação regularizada         |
|                                                                                                    | Seneral Semence Sede Administr                                                                                                    |                                                                                                    |                                            |
| CAPACIDAD                                                                                          | DE DE ATUAÇÃO / RECURSOS HUM                                                                                                    | ANOS                                                                                                    |                                            |
| Empregados                                                                                         | : 108 Estágiarios: 3 Pessoal cedido: 12                                                                                                    | 2 Voluntários: 6 Profissionais autônomos: 4                                                                   |                                            |
| comentario:                                                                                        |                                                                                                    |                                                                                                    |                                            |
|                                                                                                    |                                                                                                    |                                                                                                    |                                            |
| DOCUMENT                                                                                           | OS DA ENTIDADE                                                                                                    | ן                                                                                                    |                                            |
| DOCUMENT<br>Estatuto Soc                                                                           | OS DA ENTIDADE<br>cial Atualizado                                                                                                    | )                                                                                                    |                                            |
| DOCUMENT<br>Estatuto Soc<br>Da                                                                     | OS DA ENTIDADE<br>cial Atualizado<br>ta de emissão: 25/05/2001 Data de vi                                                                                                    | )<br>alidade:                                                                                                 |                                            |
| DOCUMENT<br>Estatuto Soc<br>Dai<br>Ata de Eleiçã                                                   | OS DA ENTIDADE<br>cial Atualizado<br>ta de emissão: 25/05/2001 Data de vi<br>ão da Diretoria Atual<br>ta de emissão: 01/01/2010 Data de vi                                                                                                    | )<br>alidade:                                                                                                 |                                            |
| DOCUMENT<br>Estatuto Soc<br>Da<br>Ata de Eleiçã<br>Da<br>Certidão Nec                              | OS DA ENTIDADE<br>cial Atualizado<br>ta de emissão: 25/05/2001 Data de va<br>ão da Diretoria Atual<br>ta de emissão: 01/01/2010 Data de va<br>gativa de Débito junto ao INSS                                                                                                    | alidade:                                                                                                    |                                            |
| DOCUMENT<br>Estatuto Soc<br>Da<br>Ata de Eleiçã<br>Da<br>Certidão Neg<br>Da                        | OS DA ENTIDADE<br>cial Atualizado<br>ta de emissão: 25/05/2001 Data de va<br>ão da Diretoria Atual<br>ta de emissão: 01/01/2010 Data de va<br>gativa de Débito junto ao INSS<br>ta de emissão: 02/09/2011 Data de va                                                                    | alidade:<br>alidade:<br>alidade: 31/10/2011                                                                   |                                            |
| DOCUMENT<br>Estatuto Soc<br>Da<br>Ata de Eleiçã<br>Da<br>Certidão Neg<br>Da<br>Certificado d       | OS DA ENTIDADE<br>cial Atualizado<br>ta de emissão: 25/05/2001 Data de va<br>ão da Diretoria Atual<br>ta de emissão: 01/01/2010 Data de va<br>gativa de Débito junto ao INSS<br>ta de emissão: 02/09/2011 Data de va<br>de Regularidade do FGTS                                         | alidade:<br>alidade:<br>alidade: 31/10/2011                                                                   |                                            |
| DOCUMENT<br>Estatuto Soc<br>Da<br>Ata de Eleiçã<br>Da<br>Certidão Neg<br>Da<br>Certificado d<br>Da | OS DA ENTIDADE<br>cial Atualizado<br>ta de emissão: 25/05/2001 Data de va<br>ão da Diretoria Atual<br>ta de emissão: 01/01/2010 Data de va<br>gativa de Débito junto ao INSS<br>ta de emissão: 02/09/2011 Data de va<br>de Regularidade do FGTS<br>ta de emissão: 12/04/2011 Data de va | alidade:<br>alidade:<br>alidade: 31/10/2011<br>alidade: 12/06/2011                                            |                                            |
| DOCUMENT<br>Estatuto Soc<br>Da<br>Ata de Eleiçã<br>Da<br>Certidão Neg<br>Da<br>Certificado d<br>Da | OS DA ENTIDADE<br>cial Atualizado<br>ta de emissão: 25/05/2001 Data de vi<br>ão da Diretoria Atual<br>ta de emissão: 01/01/2010 Data de vi<br>gativa de Débito junto ao INSS<br>ta de emissão: 02/09/2011 Data de vi<br>Je Regularidade do FGTS<br>ta de emissão: 12/04/2011 Data de vi | alidade:<br>alidade:<br>alidade: 31/10/2011<br>alidade: 12/06/2011                                            |                                            |

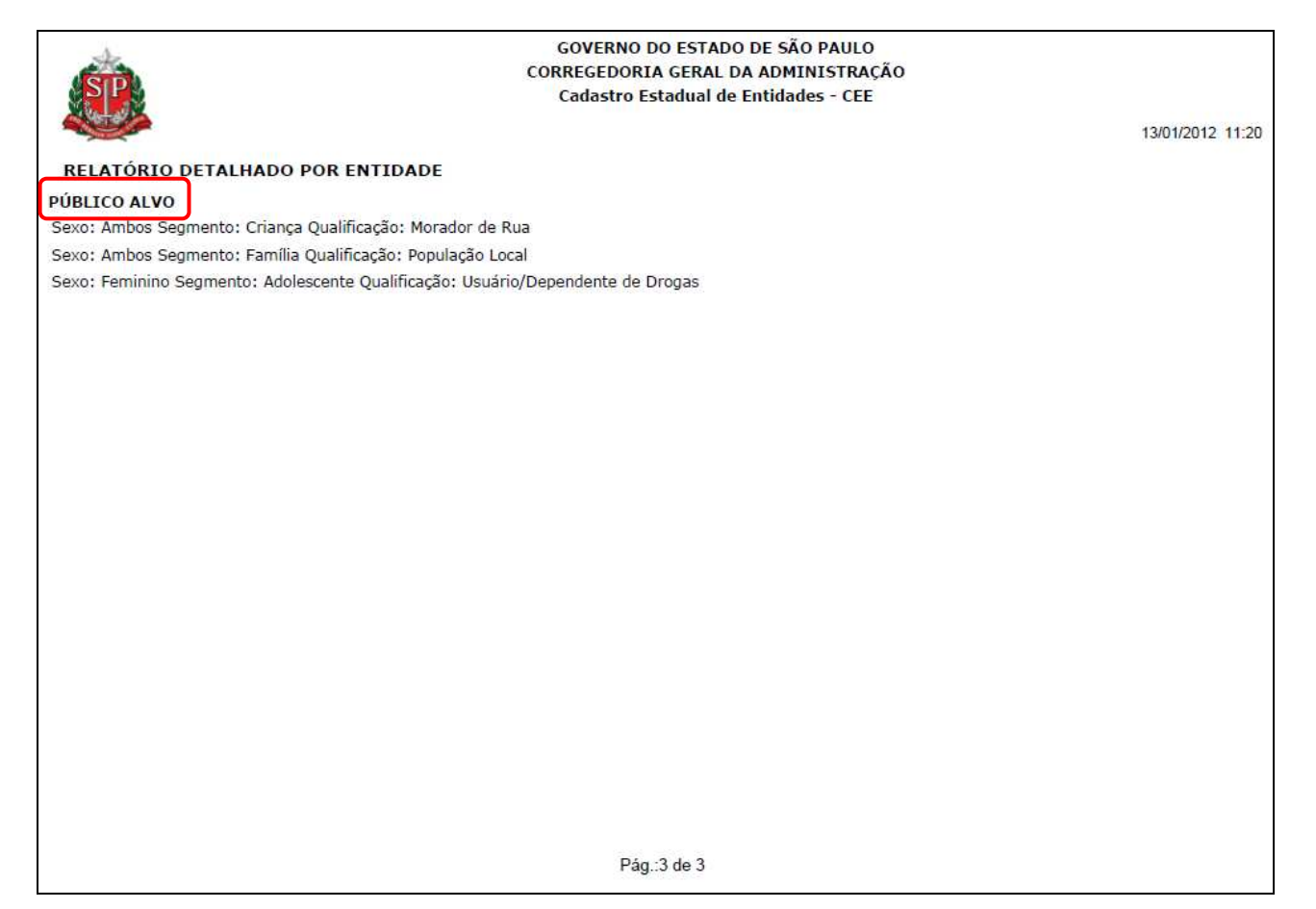

#### Certificado de Regularidade Cadastral de Entidades - CRCE

Este certificado somente poderá ser visualizado, salvo e/ou impresso a partir do momento em que for concedida à entidade esta certificação.

A entidade será comunicada por email imediatamente (automaticamente - via sistema) no momento em que lhe for concedido o **Número CRCE - Certificado de Regularidade Cadastral de Entidades**.

A seguir demonstramos um exemplo do **Certificado de Regularidade Cadastral de Entidades - CRCE** concedido a uma entidade fictícia:

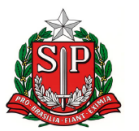

### GOVERNO DO ESTADO DE SÃO PAULO

#### CASA CIVIL

CORREGEDORIA GERAL DA ADMINISTRAÇÃO

Certificado de Regularidade Cadastral de Entidades – CRCE

Decreto nº 57.501, de 8 de novembro de 2011

Número CRCE 0004/2011

Data de emissão: 12/01/2012

GOLAÇO - Liga Mirassolense de Futebol

CNPJ: 13.552.707/0001-52

Endereço: AVENIDA ANISIO JOSE MOREIRA, 842 Complemento:

Bairro: CENTRO CEP: 15130000

Município: MIRASSOL - SP

Certificamos que a Entidade acima identificada está inscrita e aprovada no Cadastro Estadual de Entidades - CEE, do Sistema Integrado de Convênios do Estado de São Paulo, de acordo com o Decreto nº 57.501, de 8 de novembro de 2011.

O presente certificado não dispensa a Entidade da apresentação dos documentos exigidos pela legislação em vigor, necessários à formalização de convênios e outras formas de avença, a serem celebrados com os órgãos da administração direta e indireta do Estado.

### VI - O que acontece depois que a entidade envia seu cadastro

Serão realizadas vistorias prévias em **TODAS** as entidades que enviarem seu cadastro, objetivando a análise institucional e documental, dentre outras providências administrativas que possam ser requeridas/necessárias.

As vistorias serão realizadas pelos Corregedores da Corregedoria Geral da Administração e/ou pela equipe de **profissionais de auditoria** do Departamento de Controle e Avaliação - DCA, da Secretaria da Fazenda.

<u>Uma vez aprovada</u>, a entidade receberá um **email** de comunicação da certificação, com o respectivo Número CRCE - Certificado de Regularidade Cadastral de Entidades.

<u>Se não aprovada</u>, a entidade também receberá um **email** solicitando as providências cabíveis para regularização da situação que se concluiu como impeditiva.

A entidade poderá acompanhar o **status** do processamento desta **análise** através do sistema, na opção de menu "1. *Identificação da Entidade*" - no <u>Campo 1.5 Número CRCE</u>, conforme exemplo demonstrado abaixo:

| STATUS (situação de cadastramento) da entidade:                                                                                                    |
|----------------------------------------------------------------------------------------------------|
| Status: Em cadastramento                                                                                                    |
| - A entidade ainda não possui o Número CRCE.<br>- Ela ainda está preenchendo o autocadastramento.                                                                                                    |
|                                                                                                    |
| Status: Enviado para análise                                                                                                    |
| - A entidade ainda não possui o Número CRCE.<br>- Ela já enviou seu cadastro para análise mas ainda não foi habilitada.                                                                                                    |
|                                                                                                    |
| 15/2010 Status: Liberado                                                                                                    |
| <ul> <li>- A entidade já possui o Número CRCE.</li> <li>- Ela já foi vistoriada e teve seu cadastro analisado e aprovado.</li> </ul>                                                                                                    |
| <ul> <li>- Ela ESTA habilitada para firmar convenios/ajustes/avenças com a daministração publica estadual.</li> <li>- O CRCE terá validade de 5 (cinco) anos mas poderá ser suspenso ou cancelado a qualquer tempo, caso constatado o descumprimento de quaisquer requisitos exigidos para a sua obtenção ou comprovada irregularidade em suas atividades</li> </ul> |
| <ul> <li>- A obtenção desta certificação NÃO OBRIGA que os órgãos da administração direta e indireta do Estado celebrem convênios/aditivos, ou aualauer outra forma de avenca com entidade certificada. Cada órgão estadual convenente, no âmbito</li> </ul>                                                                                                    |
| da sua área de atuação, é o responsável pela verificação e validação de condições específicas.                                                                                                    |
| 12/2009 Status: Bloqueado                                                                                                    |
| <ul> <li>- A entidade possui o Número CRCE mas sua certificação está bloqueada por algum motivo.</li> <li>- Ela NÃO está habilitada para firmar convênios/ajustes/avenças com a administração pública estadual, até que seja sanado o problema que originou o bloqueio e ela seja LIBERADA novamente.</li> </ul>                                                     |

CORREGEDORIA GERAL DA ADMINISTRAÇÃO

#### DECRETO nº 57.501, de 8 de novembro de 2011

Institui o Cadastro Estadual de Entidades - CEE, no âmbito do Sistema Integrado de Convênios do Estado de São Paulo, e cria o Certificado de Regularidade Cadastral de Entidades - CRCE, sob a responsabilidade da Corregedoria Geral da Administração

GERALDO ALCKMIN, Governador do Estado de São Paulo, no uso de suas atribuições legais,

Considerando a crescente participação de entidades da sociedade civil na execução de serviços públicos, nas diversas modalidades de parceria previstas na legislação;

Considerando que os órgãos de controle interno, difuso e centralizado, necessitam aprimorar constantemente seus instrumentos, em consonância com o desenvolvimento da gestão pública;

Considerando as recomendações do Tribunal de Contas do Estado, no sentido da intensificação do controle sobre metas pactuadas com organizações não governamentais e da indicação de todas as entidades autorizadas a receber transferências financeiras do Estado; e

Considerando a necessidade de haver um cadastro único de entidades sem finalidade lucrativa interessadas em firmar parcerias com o Estado, sob a responsabilidade de um órgão central com competência para validar as condições básicas essenciais de habilitação,

#### Decreta:

Artigo 1° - Fica instituído o Cadastro Estadual de Entidades - CEE, sob a responsabilidade da Corregedoria Geral da Administração, como módulo específico no âmbito do Sistema Integrado de Convênios do Estado de São Paulo, a que se refere o Decreto nº 52.479, de 14 de dezembro de 2007.

§ 1º - O CEE destina-se ao cadastramento prévio de entidades da sociedade civil, de que trata o artigo 3º deste decreto, para fins de celebração de convênios e outras formas de avenças com os órgãos da administração direta e indireta do Estado.

§ 2º - O cadastramento de entidades compreende a coleta de informações e documentação básica, vistoria prévia, análise, aprovação e atribuição de número único de certificação cadastral.

Artigo 2º - Fica criado o Certificado de Regularidade Cadastral de Entidade - CRCE, expedido pela Corregedoria Geral da Administração às entidades cadastradas consideradas habilitadas à celebração de convênios e outras formas de avenças com órgãos estaduais.

§ 1° - Somente poderá firmar convênios e outras formas de avenças com órgãos estaduais a entidade cujo cadastro tenha sido aprovado, com a correspondente expedição do número do CRCE.

§ 2º - As entidades beneficentes de assistência social que pretendam firmar convênio ou outra forma de avença com órgãos estaduais, além de possuírem o CRCE, deverão atender às normas específicas de certificação das entidades beneficentes de assistência social, disciplinadas na Lei federal nº 12.101, de 27 de novembro de 2009, e correlata regulamentação.

§ 3º - Cada órgão estadual convenente, no âmbito da sua área de atuação, é o responsável pela verificação e validação da condição especificada no § 2º deste artigo.

§ 4º - O Certificado de Regularidade Cadastral de Entidade terá validade de 5 (cinco) anos.

§ 5° - O CRCE será suspenso ou cancelado caso constatado o descumprimento de quaisquer requisitos exigidos para a sua obtenção ou comprovada irregularidade em suas atividades.

Artigo 3° - Consideram-se entidades da sociedade civil, para fins do disposto neste decreto, as pessoas jurídicas de direito privado, constituídas na forma de associação e fundação, conforme o disposto, respectivamente, nos artigos 53 e 62 da Lei federal nº 10.406, de 10 de janeiro de 2002 (Código Civil Brasileiro), inclusive as Organizações Sociais - OS e as Organizações da Sociedade Civil de Interesse Público - OSCIP, nos termos da legislação vigente.

Artigo 4º - O Departamento de Controle e Avaliação - DCA, da Secretaria da Fazenda, prestará apoio à Corregedoria Geral da Administração nos trabalhos necessários à aprovação do cadastro e consequente emissão do CRCE, realizando vistorias prévias nas entidades, no que se refere à análise institucional e documental, dentre outras providências administrativas que possam ser requeridas, nos termos deste decreto.

Artigo 5° - A partir de 15 de janeiro de 2012 o módulo de Cadastro Estadual de Entidades estará disponível no Portal de Convênios do Governo do Estado de São Paulo, no sítio eletrônico www.convenios.sp.gov.br, gerido pela Secretaria de Gestão Pública.

Parágrafo único - A partir da data referida no "caput" deste artigo as entidades poderão efetuar o cadastro no CEE, com vistas à obtenção do CRCE.

Artigo 6° - A partir de 15 de junho de 2012 fica vedada a celebração de novos convênios e outras formas de avenças, bem como de termos aditivos a acordos em execução, entre os órgãos da administração direta e indireta do Estado e as entidades que não possuam o CRCE.

Artigo 7º - A Corregedoria Geral da Administração fiscalizará o cumprimento das normas estabelecidas neste decreto e tomará as medidas necessárias à sua fiel execução.

Artigo 8° - A Secretaria de Gestão Pública, no âmbito de suas atribuições e competências, colaborará com a Corregedoria Geral da Administração e com os órgãos da administração direta e indireta do Estado e adotará as medidas necessárias ao cumprimento do disposto neste decreto.

Artigo 9° - A regularidade cadastral das entidades, atestada pelo certificado de que trata este decreto, não dispensa a consulta prévia e obrigatória, pelos órgãos da administração direta e indireta do Estado, ao Cadastro Informativo dos Créditos não Quitados - CADIN ESTADUAL, quando da celebração de convênios ou outras formas de avenças, bem como no momento dos repasses financeiros, nos termos da Lei nº 12.799, de 11 de janeiro de 2008.

Parágrafo único - O CRCE não constitui documento de apresentação obrigatória em certames licitatórios.

Artigo 10 - A Secretaria de Desenvolvimento Social, no âmbito de suas atribuições e competências, adotará as medidas necessárias à integração das informações do Cadastro Estadual de Entidades - CEE com o Sistema Pró-Social.

Artigo 11 - As disposições deste decreto poderão ser complementadas por meio de Resolução do Secretário-Chefe da Casa Civil.

Artigo 12 - As despesas decorrentes da aplicação deste decreto correrão à conta das dotações orçamentárias próprias da Casa Civil, suplementadas se necessário, na forma prevista no § 1º do artigo 43 da Lei federal nº 4.320, de 17 de março de 1964.

Artigo 13 - Este decreto entra em vigor na data de sua publicação, ficando revogadas as disposições em contrário, em especial o Decreto nº 56.393, de 11 de novembro de 2010.

Palácio dos Bandeirantes, 8 de novembro de 2011

GERALDO ALCKMIN

(publicado no Diário Oficial de 09/11/11)